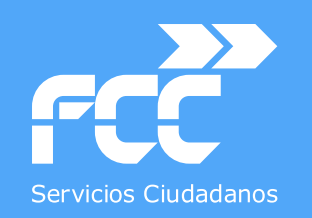

Departamento de Sistemas y

Tecnologías de la Comunicación

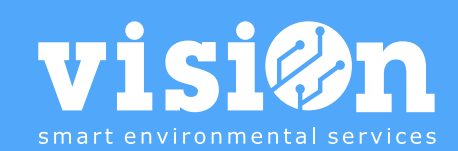

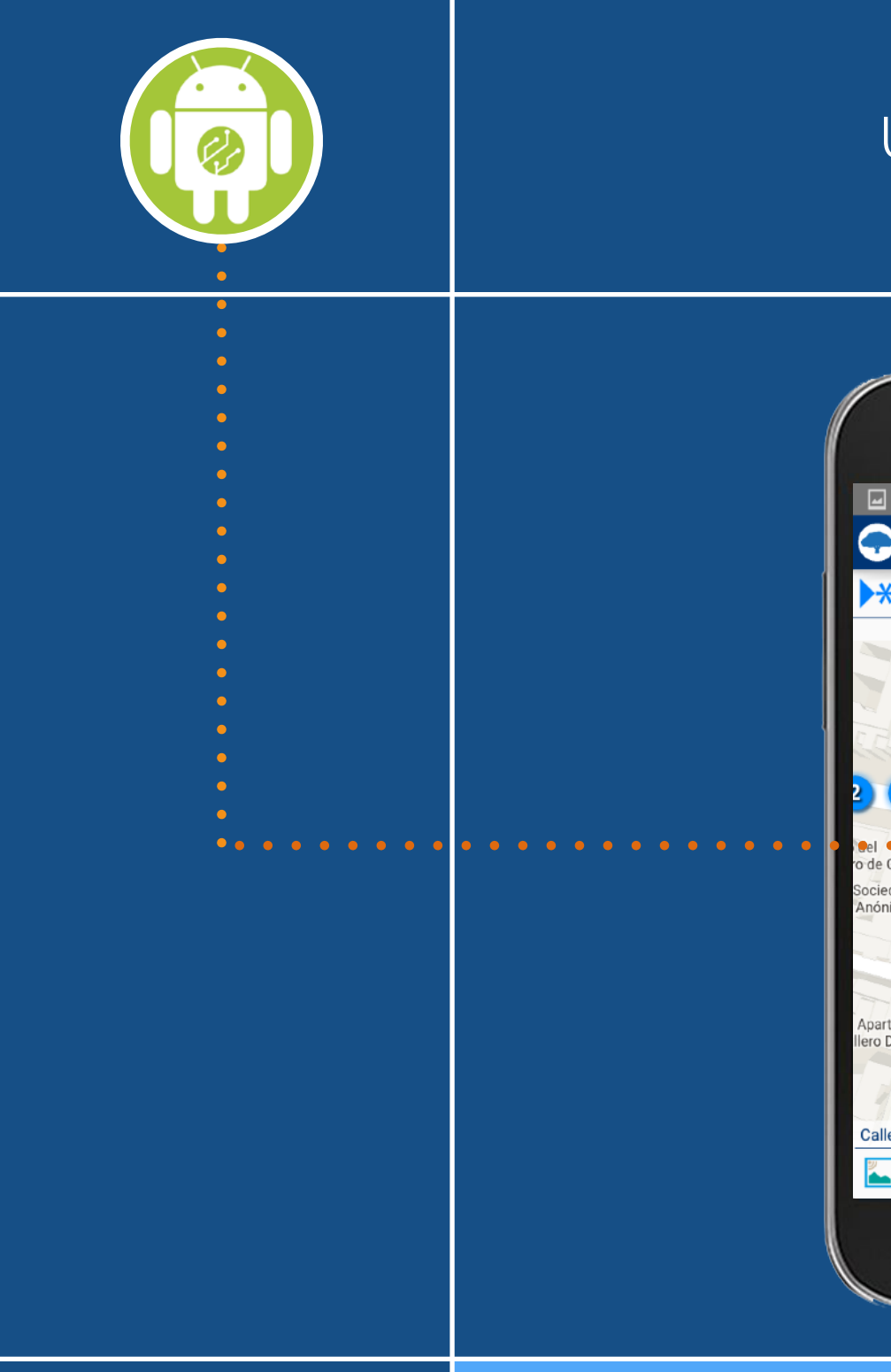

## Uso APLICACIONES Android • Manual

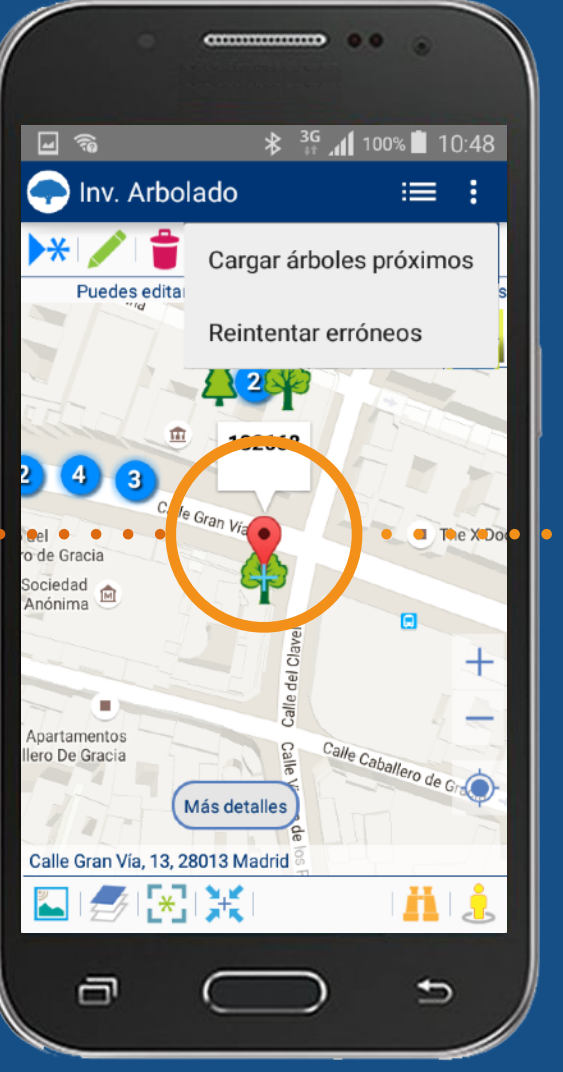

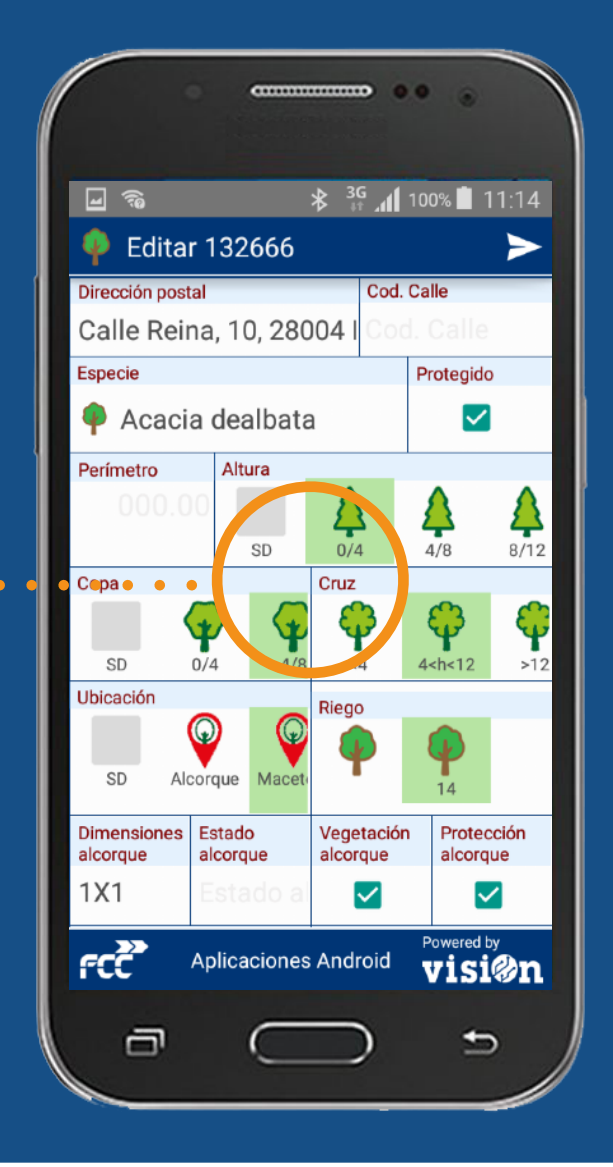

MANUAL · Versión 1.0

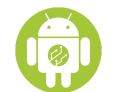

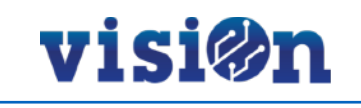

| ENTRADA app                     | <u>PÁG. 3</u>   |
|---------------------------------|-----------------|
| VALIDACIÓN credenciales         | <u>PÁG. 4</u>   |
| Áreas de DATOS                  | <u>PÁG. 6</u>   |
| Áreas de APLICACIÓN             | <u>PÁG. 7</u>   |
| APLICACIONES                    | <u>PÁG. 9</u>   |
| TIPOS DE PANTALLA               | <u> PÁG. 10</u> |
| Pantalla tipo MAPA              | <u>PÁG. 11</u>  |
| COMPONENTES pantalla tipo MAPA  | <u> PÁG. 12</u> |
| DESPLAZAMIENTO por el MAPA      | <u>PÁG. 17</u>  |
| POSICIONAMIENTO en el MAPA      | <u> PÁG. 18</u> |
| Pantalla tipo LISTADO           | <u> PÁG. 19</u> |
| Pantalla tipo FORMULARIO        | <u> PÁG. 20</u> |
| COMPONENTES pantalla formulario | <u>PÁG. 21</u>  |
| Pantalla VERIFICACIÓN           | <u> PÁG. 30</u> |
| Pantalla FICHA                  | <u>PÁG. 31</u>  |
| Trabajando con la APP           | <u>PÁG. 32</u>  |
| Hardware homologado             | <u>PÁG. 42</u>  |

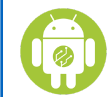

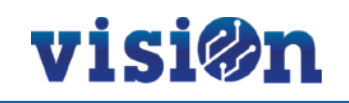

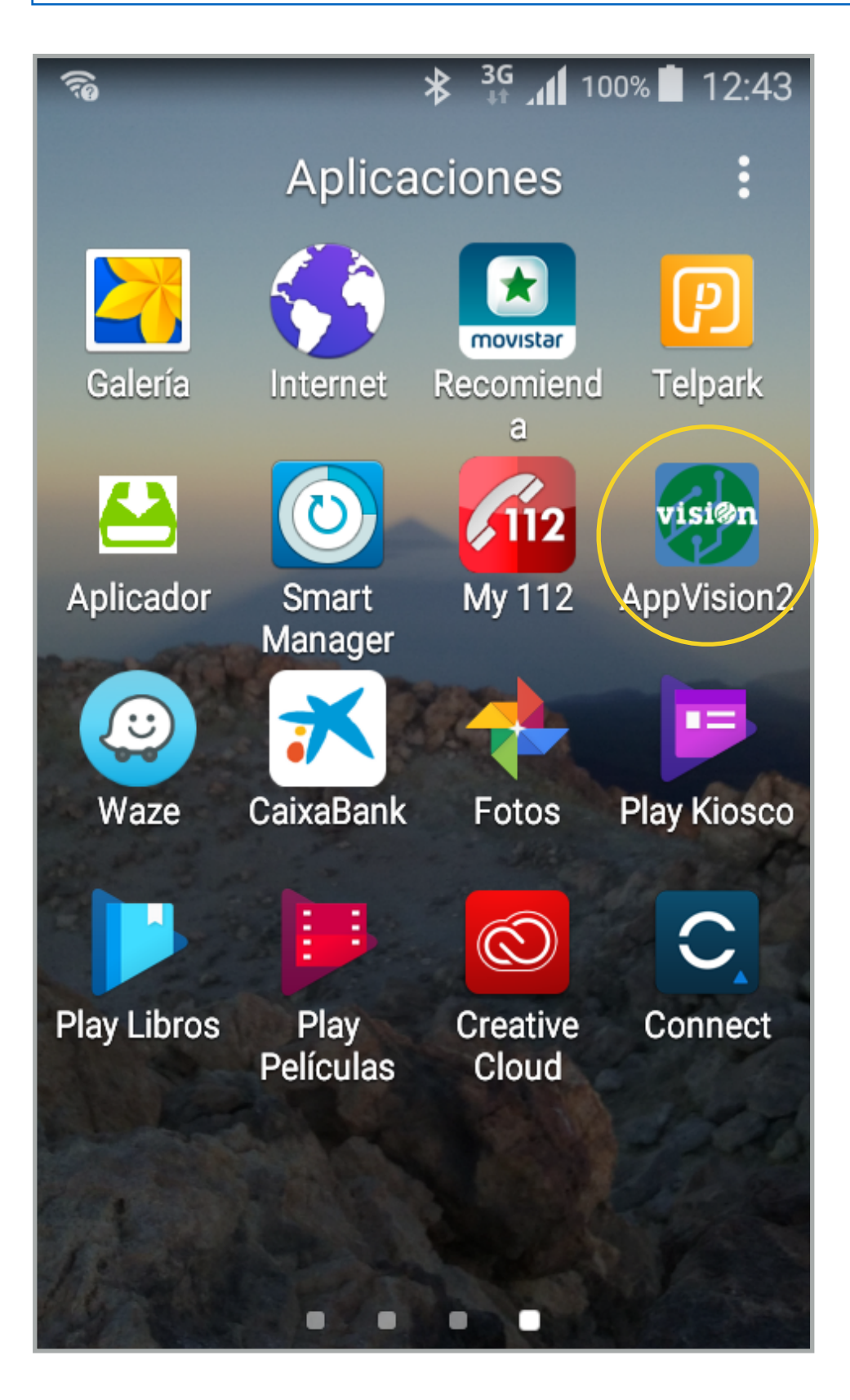

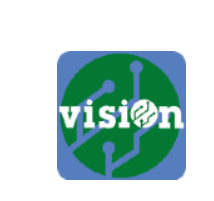

Una vez que tenga instalada la Aplicación AppVisiOn2 (ver <u>"manual de Instalador de aplicaciones para Android"</u>), busque en su móvil la pantalla de Aplicaciones y haga click en el icono de visiOn2.

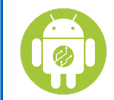

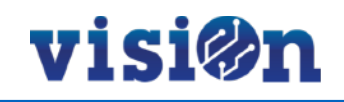

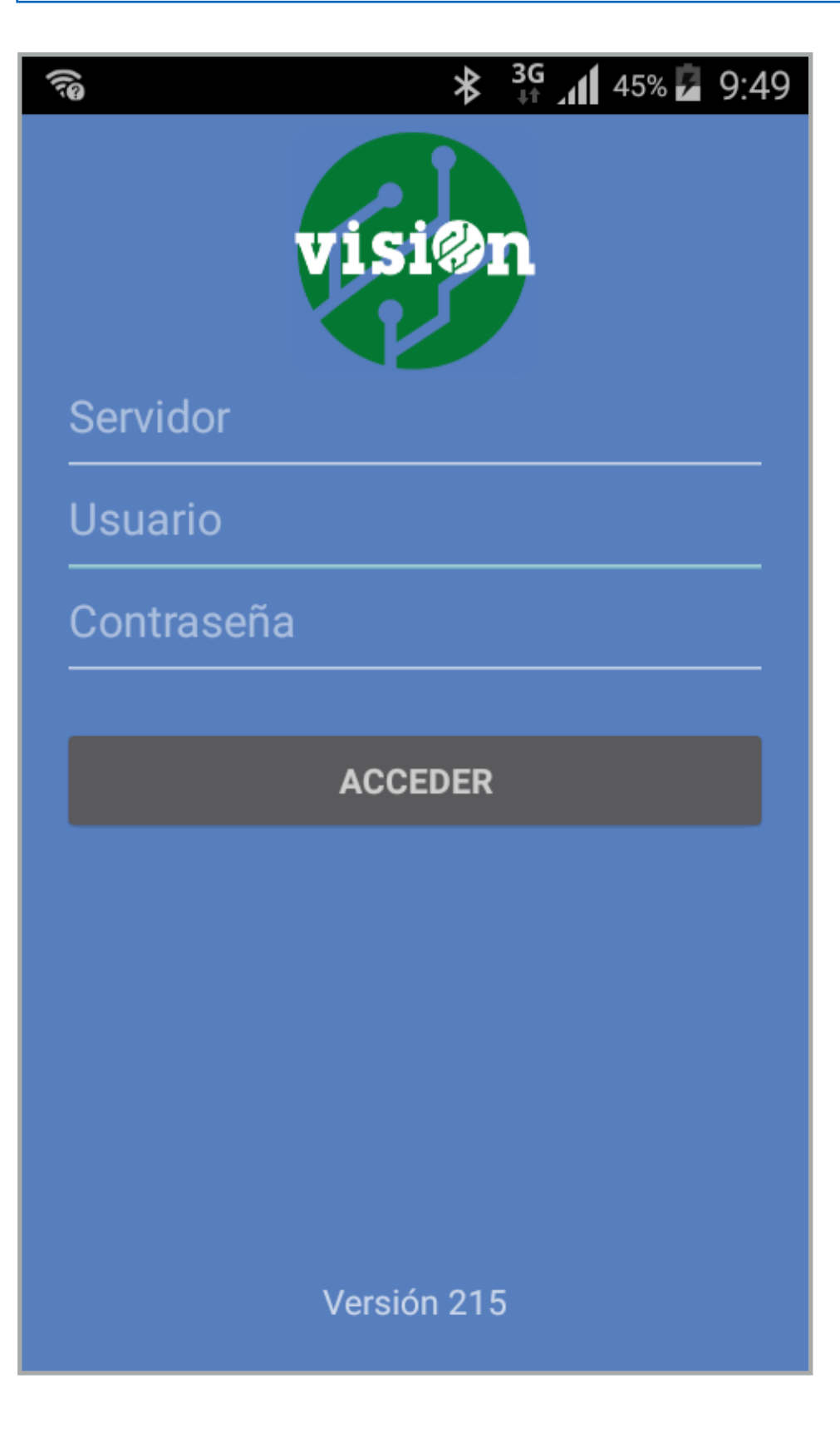

Rellene los datos. Recuerde que estos datos le fueron proporcionados en el momento de solicitar su alta en la plataforma. Consérvelos de manera que pueda recuperarlos en caso de que los olvide.

Cuando tenga los tres campos rellenos, pulse acceder. Si se equivoca al teclear, pulse el botón de borrado.

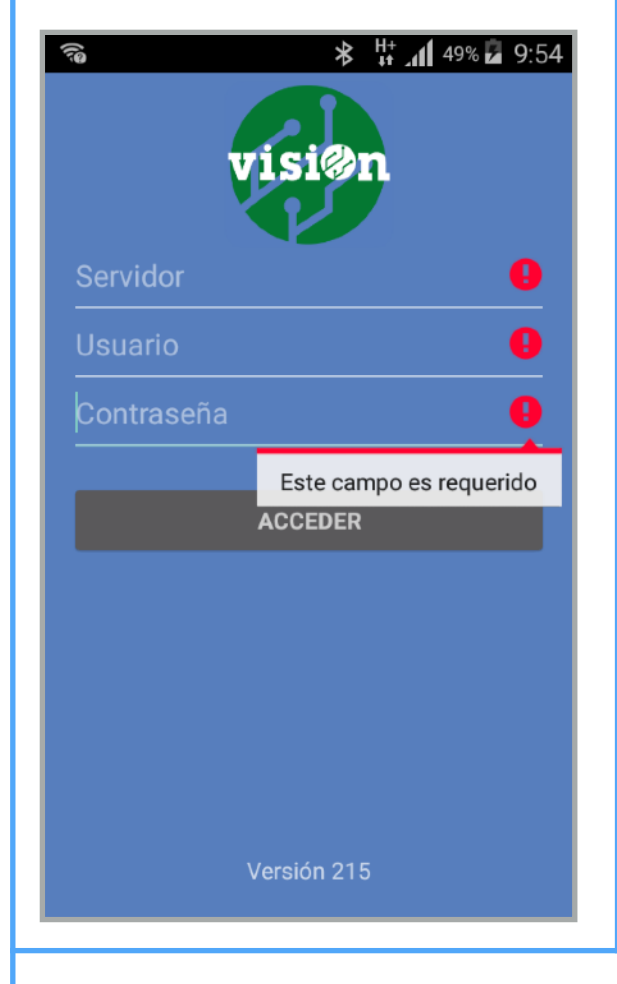

Si se equivoca y pulsa acceder con datos erroneos, el servidor devolverá a la pantalla de validación con un mensaje indicando cuál de los datos es equivocado. Corrija el error y vuelva a acceder.

La pantalla de validación le informa de la versión que está utilizando. La aplicación NO se actualiza automáticamente. Recomendamos que visite periódicamente el Aplicador para comprobar si está actualizado.

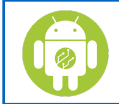

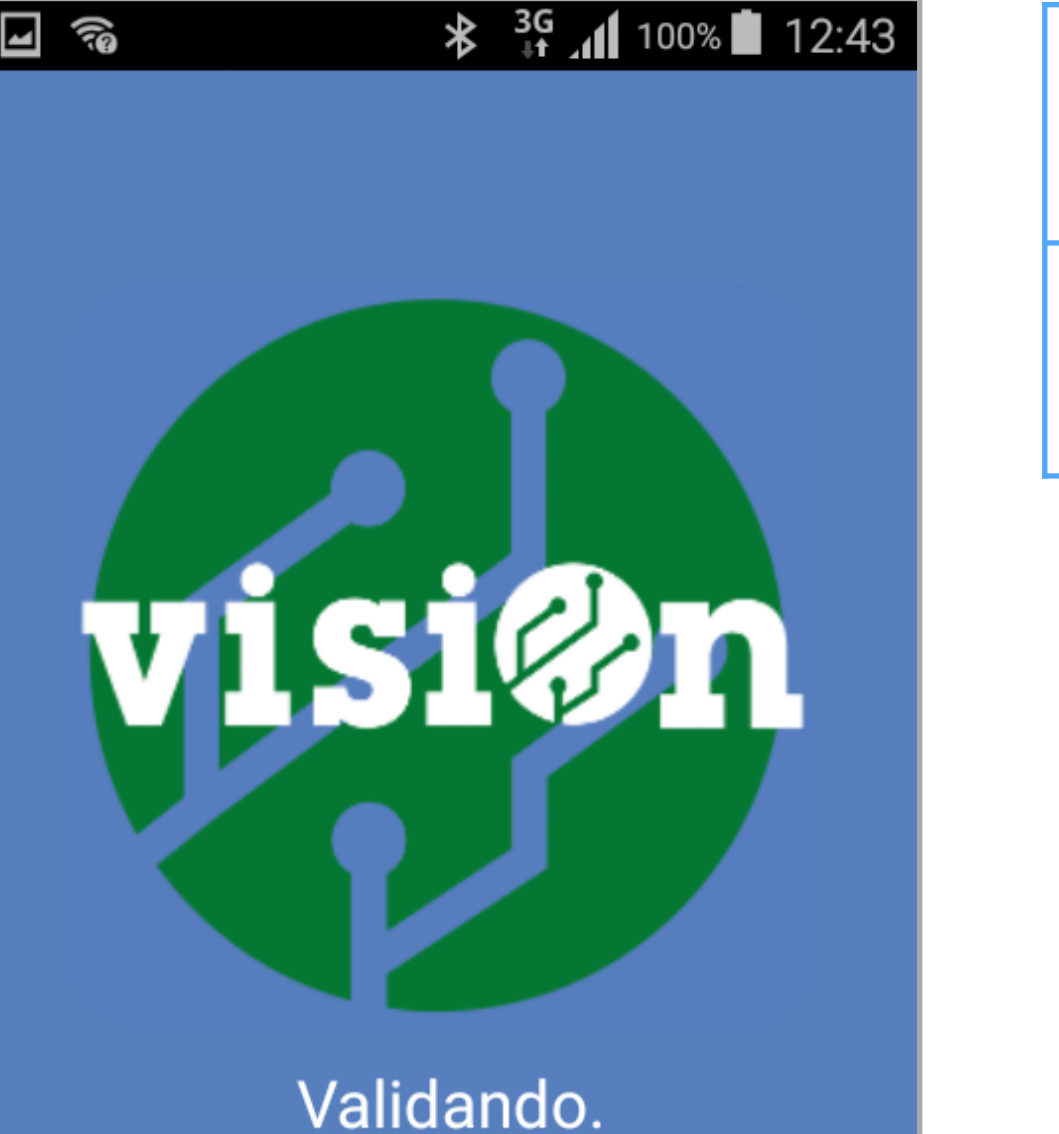

El servidor comprueba que los datos de validación son correctos y permite el acceso a la aplicación.

visi@n

Si no dispone en ese momento de conexión a internet (por datos o por wifi), la aplicación utilizará la última configuración guardada.

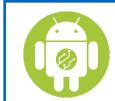

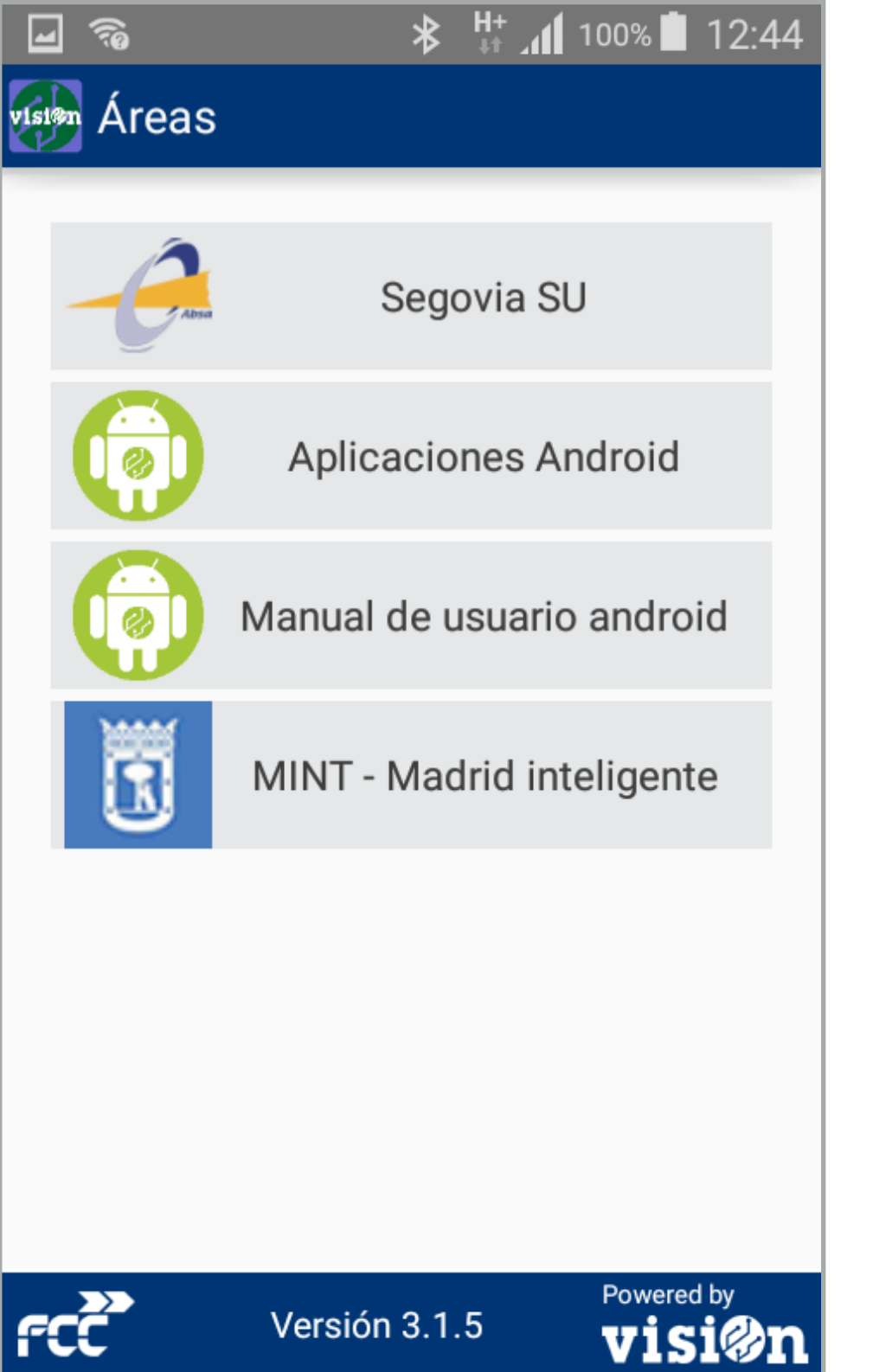

| Áreas de Datos a las que tiene acceso                                                                                                    | en función de sus credenciales.                                                |
|----------------------------------------------------------------------------------------------------|--------------------------------------------------------------------------------|
|                                                                                                    |                                                                                |
|                                                                                                    |                                                                                |
|                                                                                                    |                                                                                |
|                                                                                                    |                                                                                |
|                                                                                                    |                                                                                |
| Si pulsa sobre la información de la                                                                                                    | ■ 🔊 * <sup>3G</sup> и 100% 🖬 12:44                                             |
| Si pulsa sobre la información de la<br>versión, se desplegará una pantalla<br>con el histórico de cambios por                                                                                                    | ■ <sup>3G</sup> <sup>1</sup> 100% 12:44                                        |
| Si pulsa sobre la información de la<br>versión, se desplegará una pantalla<br>con el histórico de cambios por<br>versiones. La versión más reciente<br>aparece la primera con los cambios<br>incluidos con rochesto a la versión | * 36 1 10% 12:44 Histórico de cambios v3.1.5 Versión: 3.1.5 - 14/09/2016 09:00 |

6

visi@n

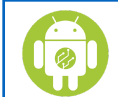

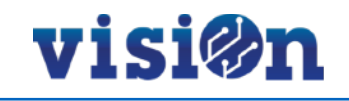

| •••••••••••••••••••••••••••••               | <ul> <li>Si pulsa en el icono de "menú" se desplegará una ventana ofreciendo dos opciones:</li> <li>Puede sincronizar los datos del área para que se carguen los últimos cambios.</li> <li>Puede administrar las preferencias generales para que se muestren u oculten aplicaciones.</li> </ul> |
|---------------------------------------------|----------------------------------------------------------------------------------------------------|
| Preferencias generales<br>CC<br>Fotocaptura |                                                                                                    |
| Gestión contenedores                        |                                                                                                    |
| Gestión papeleras                           | Aplicaciones dentro del Área de Datos seleccionada.                                                                                                    |
| Gestión plantas                             |                                                                                                    |
| Gestión poda                                |                                                                                                    |
| Aplicaciones Android Visi@n                 |                                                                                                    |

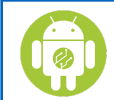

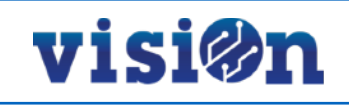

| -<br>Isi | 🛛 🖳 🐔<br>🎐 Aplicacion | Sincronizar                  | Sincronizar                                                                                                    | Image: Constraint of the second system   Image: Constraint of the second system   Image: Constraint of the second |
|----------|-----------------------|------------------------------|----------------------------------------------------------------------------------------------------|----------------------------------------------------------------------------------------------------|
|          | Ca                    | Preferencias generales       | Si decide sincronizar, la aplicación se<br>comunicará con los servidores y<br>cargará los últimos datos que se<br>hayan introducido. |                                                                                                    |
|          |                       | Fotocaptura                  | Se refrescará la pantalla mientras muestra un mensaje.                                                                               |                                                                                                    |
|          | Ge                    | estión contenedores          |                                                                                                    | Actualizando datos                                                                                                    |
|          |                       | Gestión papeleras            | Preferencias generales                                                                                                    | ☑ <sup>™</sup> , <sup>™</sup> <sup>™</sup> <sup>™</sup> <sup>™</sup> <sup>™</sup> <sup>™</sup> <sup>™</sup> <sup>™</sup> <sup>™</sup> <sup>™</sup>                                                                                                    |
|          |                       | Gestión plantas              | Si decide editar las preferencias<br>generales, se abrirá una pantalla en<br>la que podrá activar o desactivar las                   | Puerto RFID<br>/dev/ttyHSL1                                                                                                    |
|          |                       | Gestión poda                 | aplicaciones que quiere que se<br>muestren.<br>Acepte los cambios pulsando OK y<br>volverá a la pantalla de Aplicaciones             | Control calidad Madrid                                                                                                    |
| f        | Aplicac               | ciones Android <b>Visi@n</b> | de área.                                                                                                    |                                                                                                    |
|          |                       |                              |                                                                                                    |                                                                                                    |

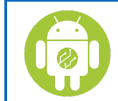

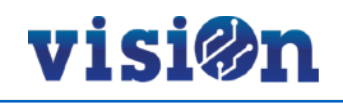

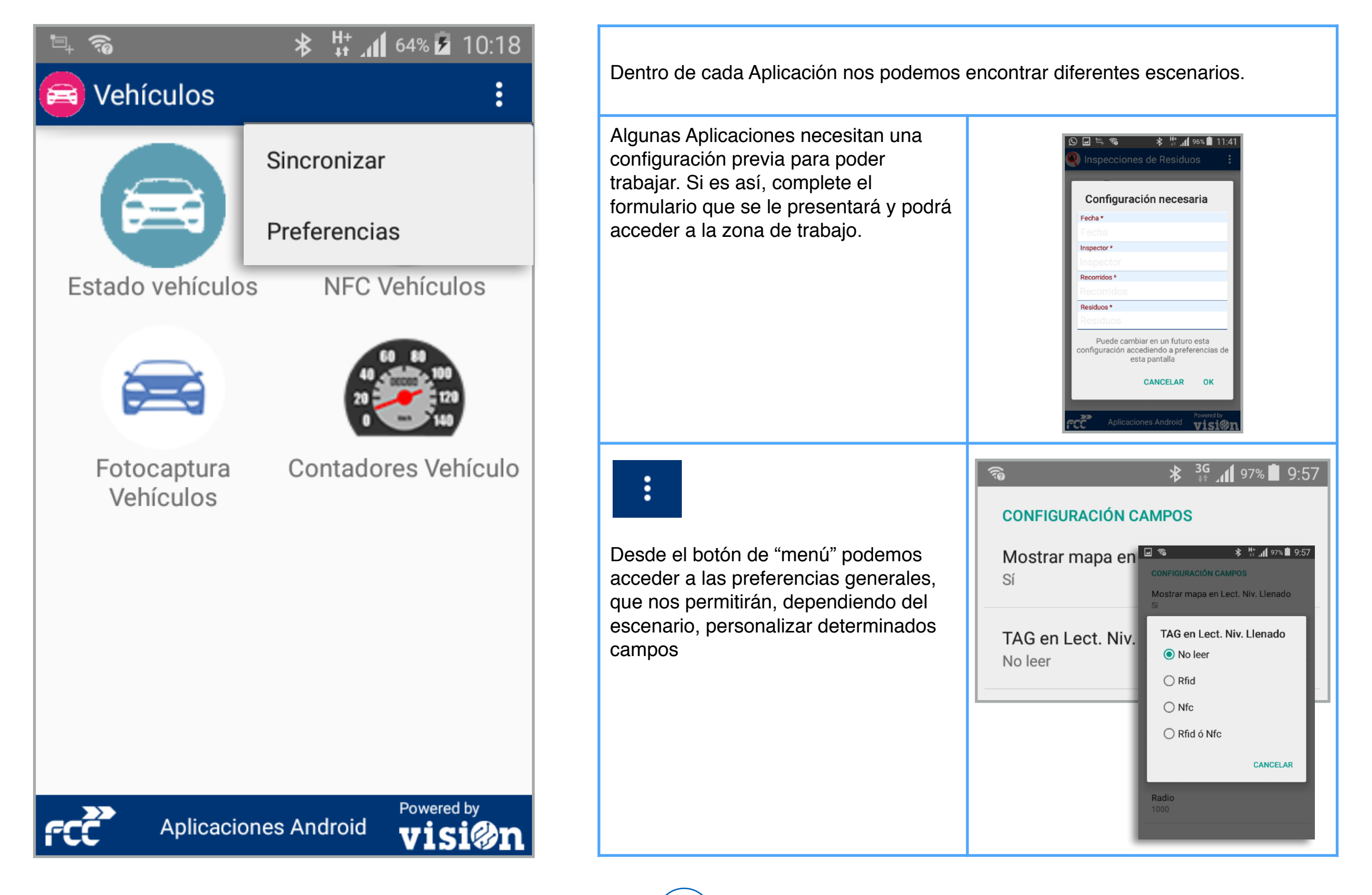

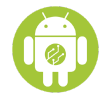

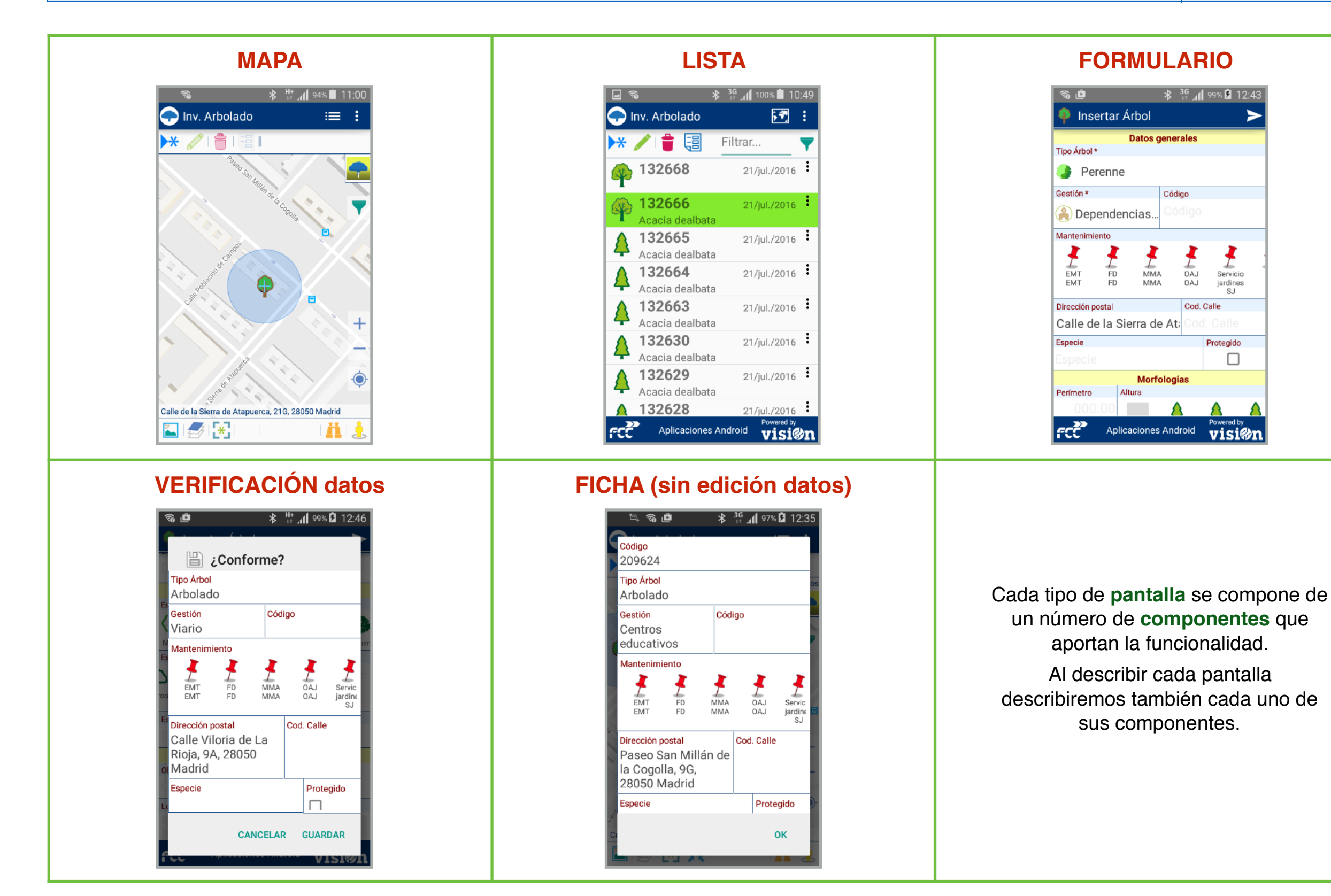

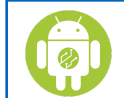

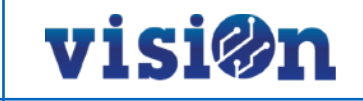

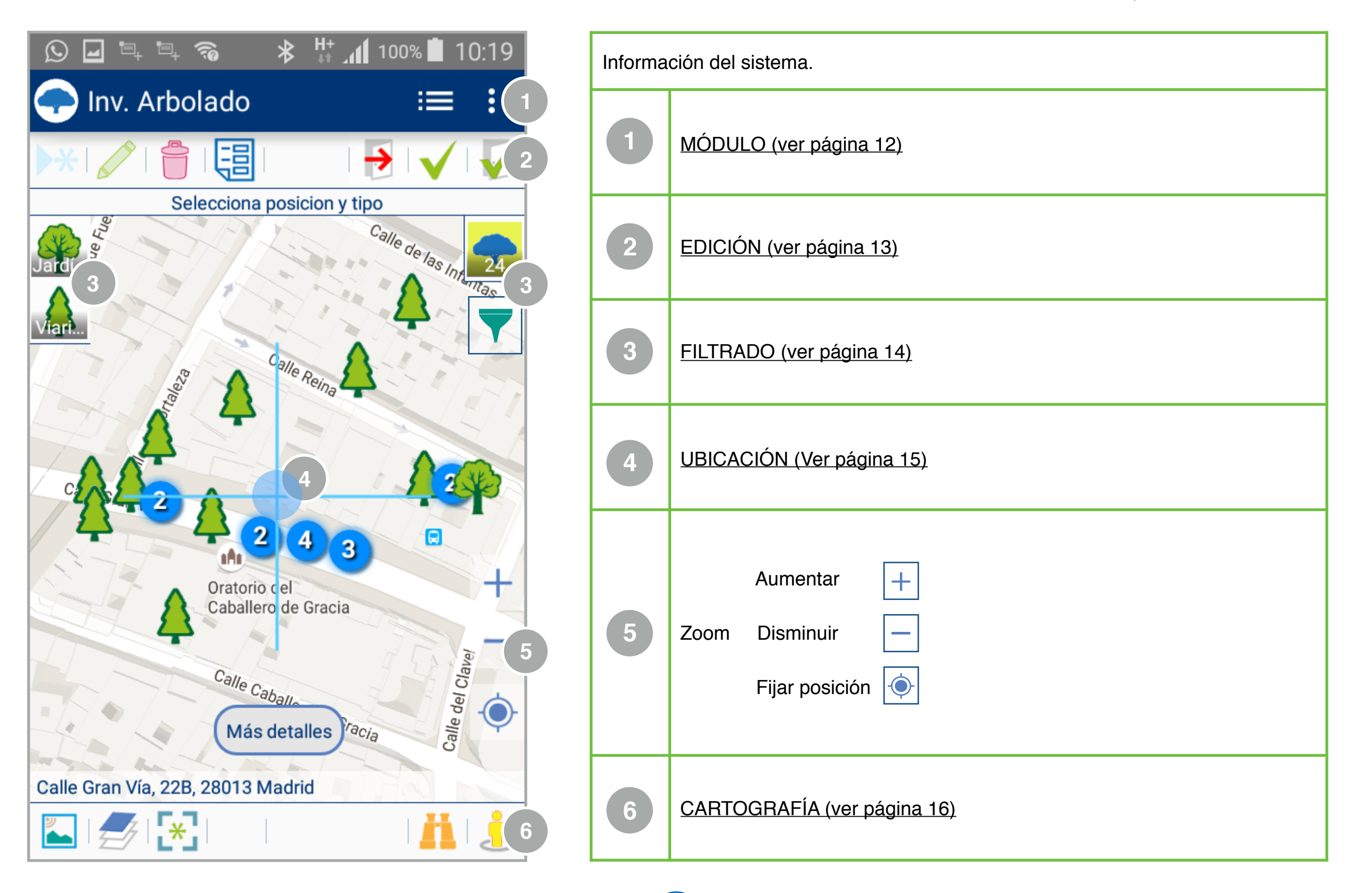

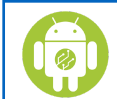

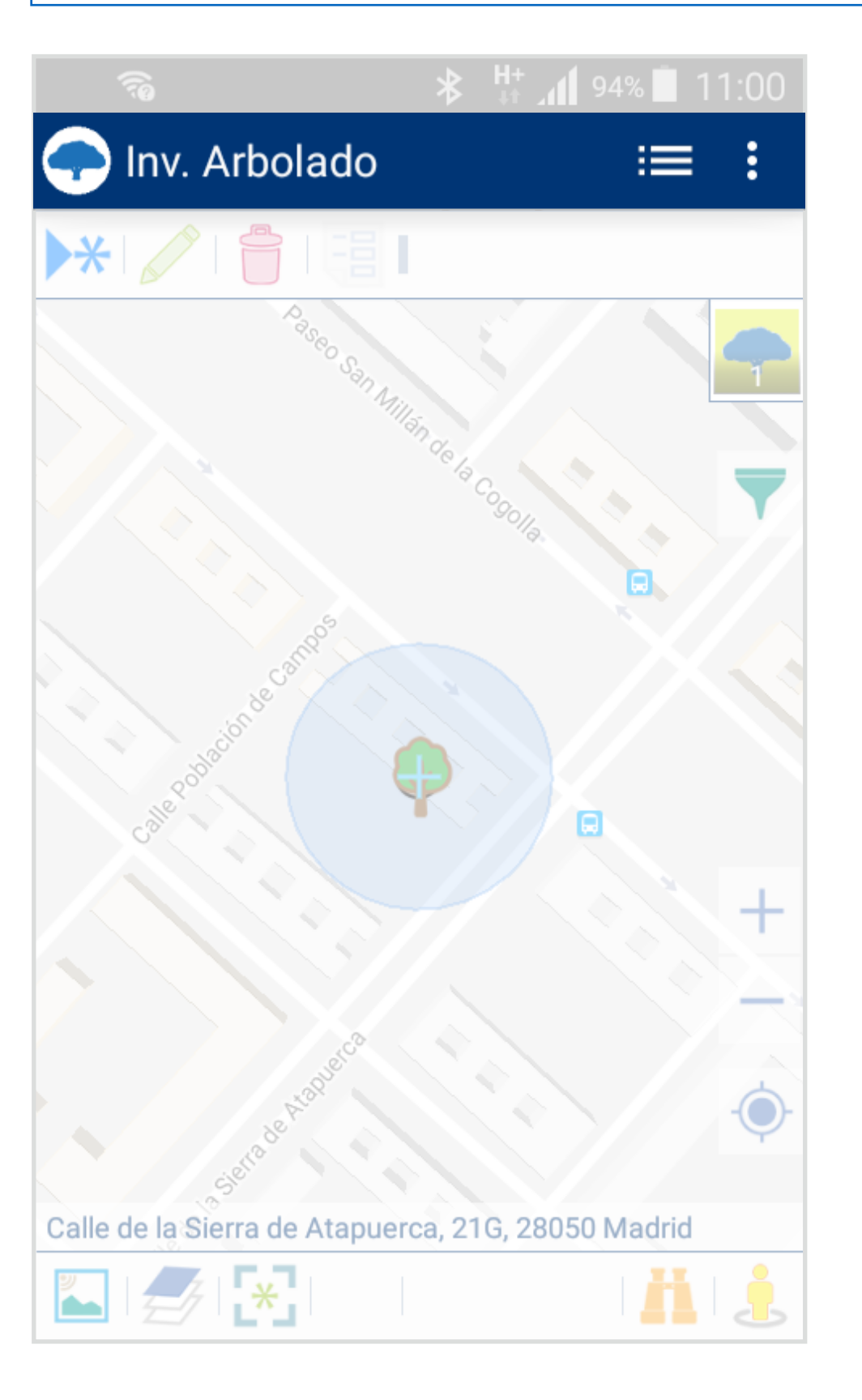

|   | Icono y nombre de la aplicación en la que nos encontramos     |
|---|---------------------------------------------------------------|
| ≣ | Selector de modo de trabajo. Permite cambiar a "modo listado" |
| : | MENÚ. Despliega el menú oculto                                |

visi@n

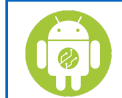

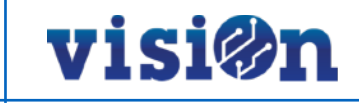

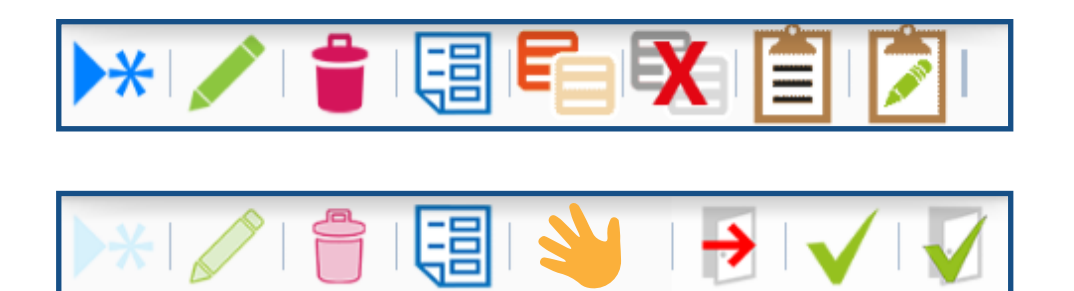

| ▶₩           | Añadir. Permite crear un nuevo elemento.                              |
|--------------|-----------------------------------------------------------------------|
|              | Editar. Modificar un elemento existente.                              |
|              | Eliminar. Borra un elemento existente.                                |
| 圓            | Visualizar. Muestra la ficha con los datos del elemento seleccionado. |
| F            | Copiar el elemento que tenemos seleccionado.                          |
| X            | Borrar copiado. Libera la memoria del elemento que habíamos copiado.  |
| Ê            | Pegar el elemento que tenemos seleccionado.                           |
|              | Pegar y Editar. Duplica y edita el elemento seleccionado.             |
| ۷            | Ejecutar acción.                                                      |
| €            | Cancelar la edición.                                                  |
| $\checkmark$ | Aceptar. Acepta el cambio y continúa editando.                        |
|              | Aceptar y salir. acepta el cambio y vuelve a la pantalla principal    |

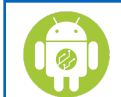

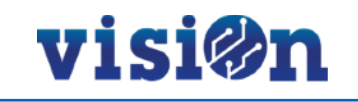

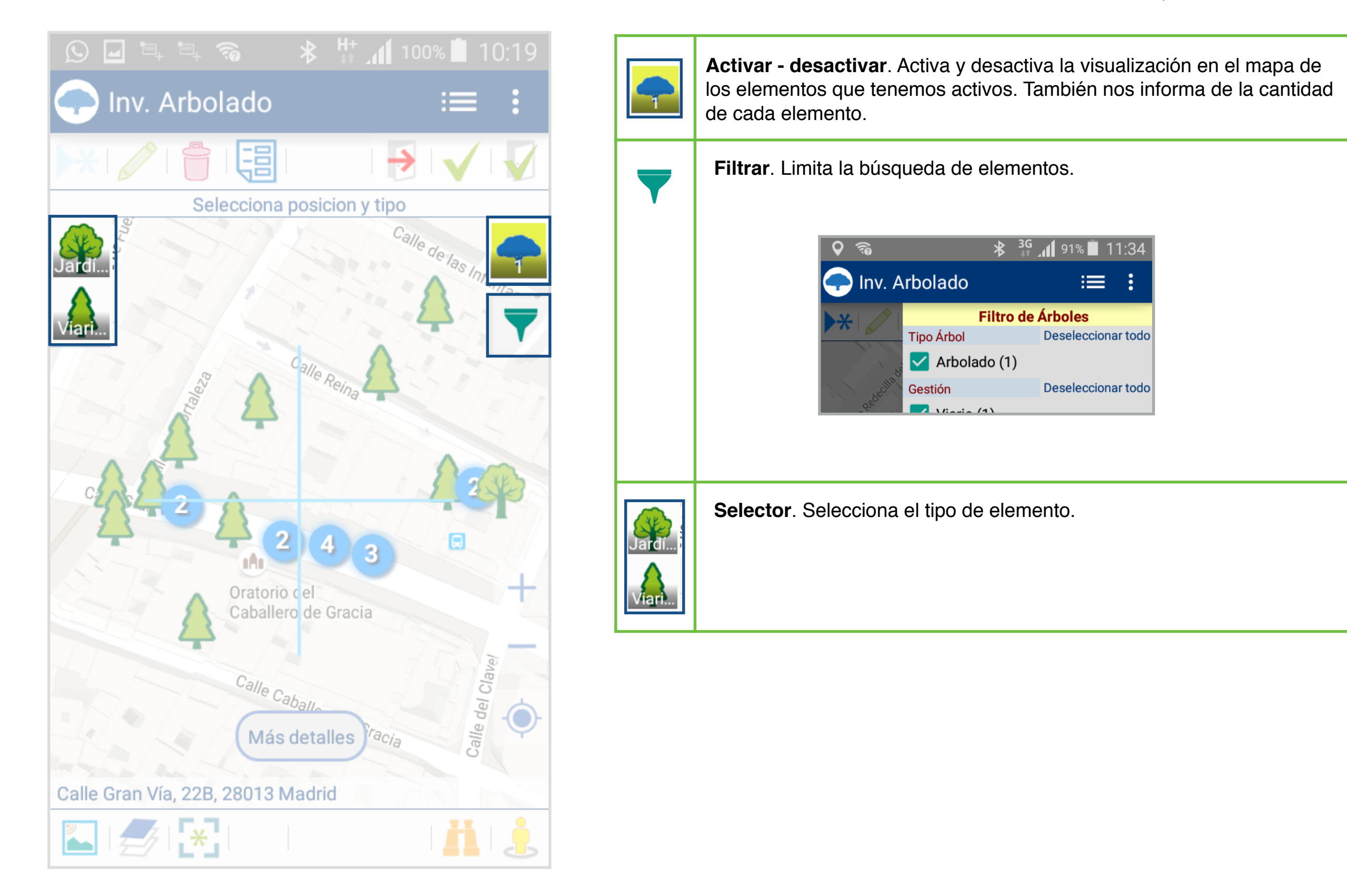

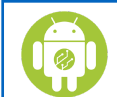

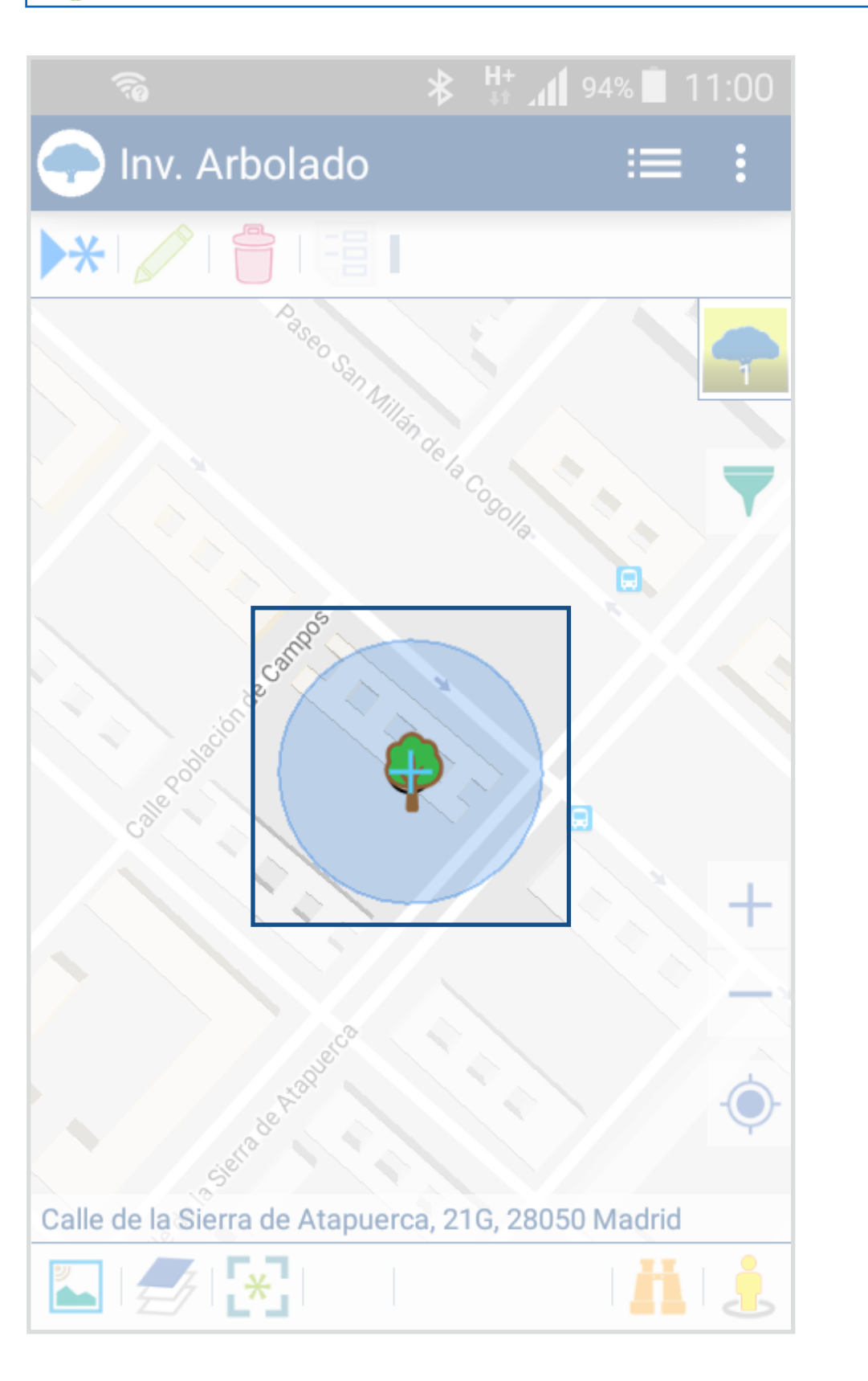

**Ubicación**. El GPS del smartphone localiza y marca automáticamente la ubicación sobre el mapa.

visi@n

Dependiendo de la cobertura, nos marcará una superficie mayor o menor.

Si no disponemos de conexión a internet nos cargará la última posición detectada.

**Puntero**. Es independiente de la ubicación marcada por el GPS. Indica el lugar sobre el mapa al que nos hemos desplazado y en el que queremos realizar una acción.

Este es el icono que muestra nuestra posición sobre el mapa, según los datos que le proporciona el GPS del smartphone.

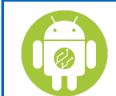

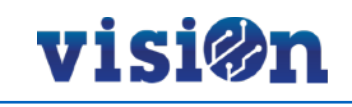

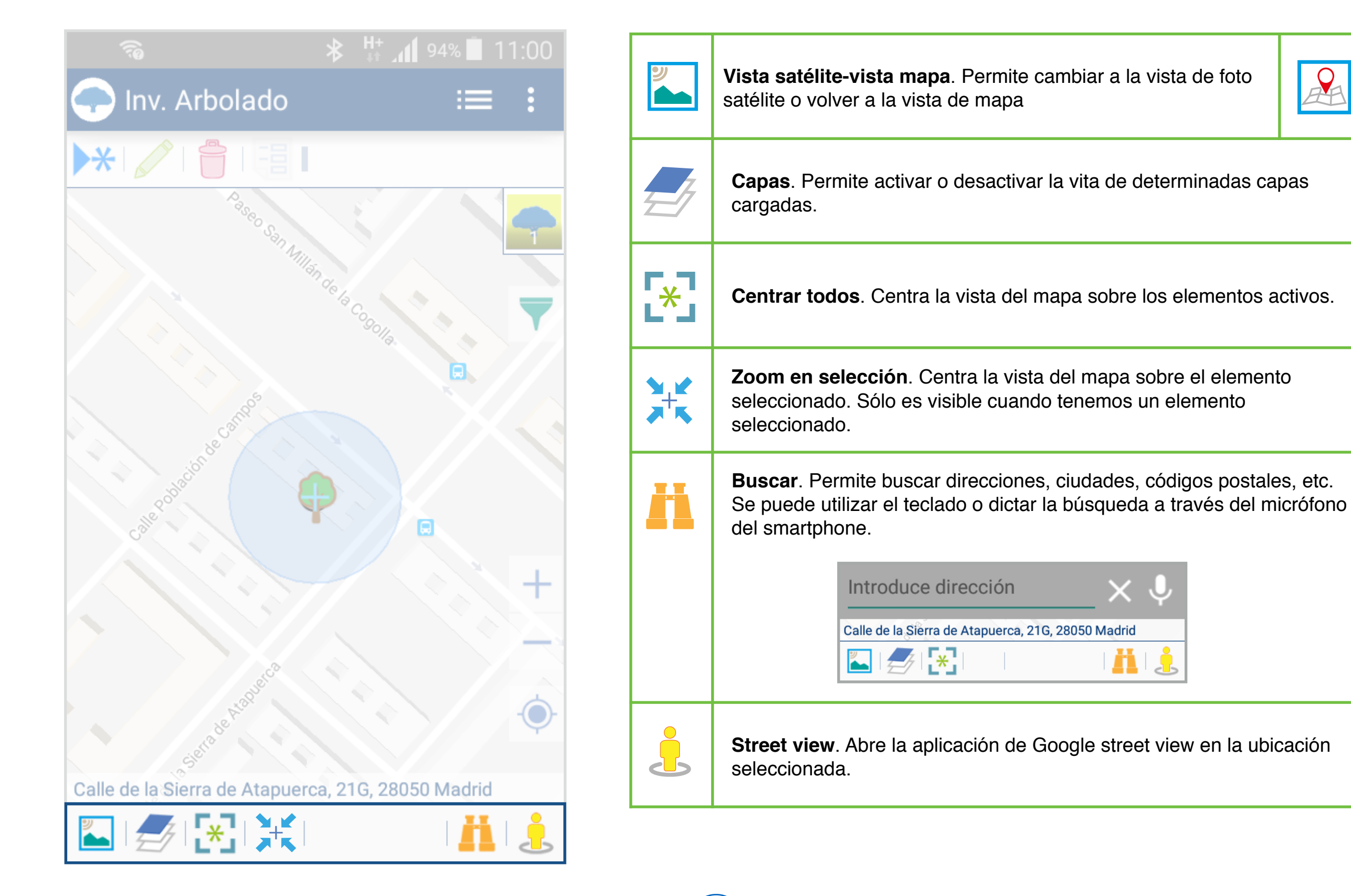

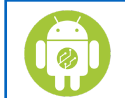

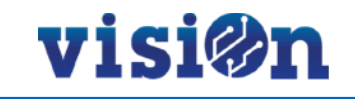

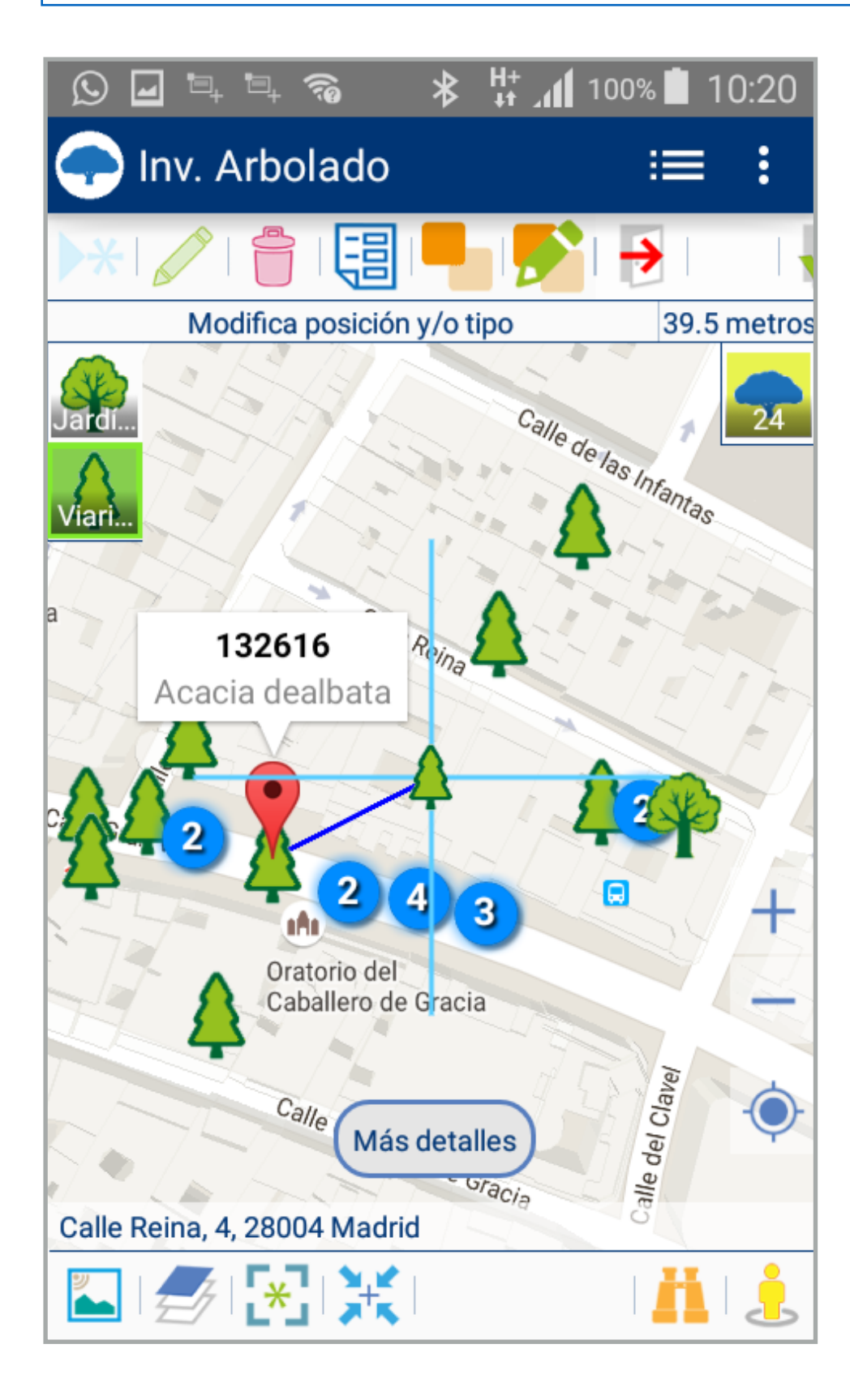

### **DESPLAZAMIENTO** por el MAPA

Hay dos maneras posibles de desplazarse sobre el mapa y fijar una posición:

- Pulsando y arrastrando sin soltar: el mapa se desplaza hasta que soltemos, fijando la posición en ese punto.
- Pulsando en cualquier lugar del mapa: el puntero se centra sobre el lugar en el que hemos pulsado, fijando la posición

visi@n

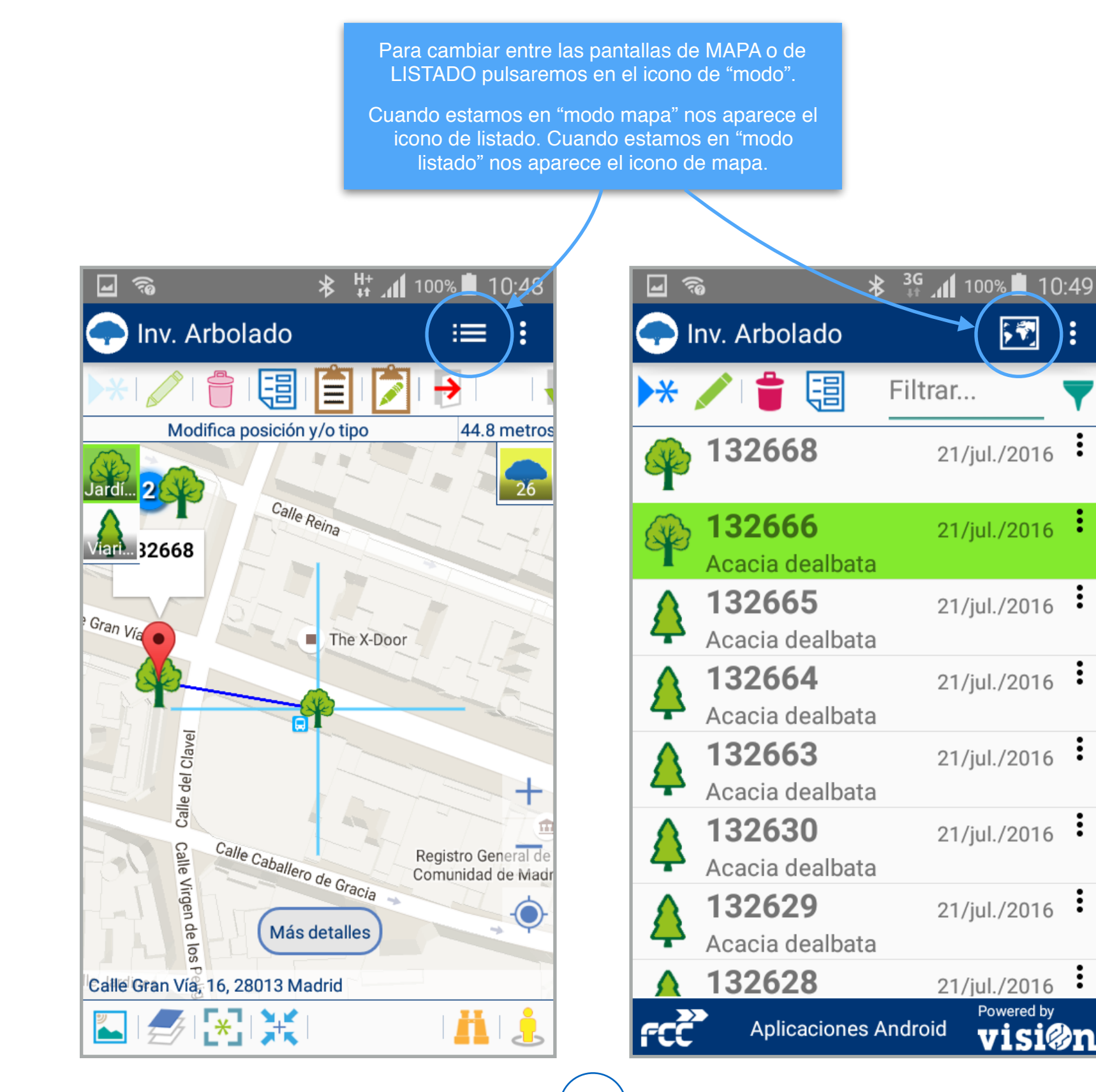

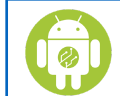

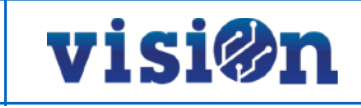

|                                                                | Informaciór | n del sistema.                                                       |
|----------------------------------------------------------------|-------------|----------------------------------------------------------------------|
| Inv. Arbolado                                                  |             | lcono y nombre de la aplicación en la que nos encontramos            |
| 2 * / = = Filtrar <b>T</b> 3                                   | 5           | Selector de modo de trabajo. Permite cambiar a "modo mapa"           |
| 132668 21/jul./2016 •                                          |             | <b>MENÚ</b> . Despliega el menú oculto                               |
| 132666 21/jul./2016                                            |             |                                                                      |
| Acacia dealbata                                                |             | NCIÓN (vor pógino 12)                                                |
| 132665 21/jul./2016                                            |             | <u>ICION (ver pagina 13)</u>                                         |
| Acacia dealbata                                                |             |                                                                      |
| A 132664 21/jul./2016                                          | 3 FIL       | <u>TRADO (ver página 14)</u>                                         |
| Acacia dealbata                                                |             |                                                                      |
| A 132663 21/jul./2016                                          |             | STADO. Muestra los elementos seleccionados en función de los filtros |
| Acacia dealbata                                                | 4 apl       | licados.                                                             |
| 132630 21/jul./2016                                            | Ca          | da una de las entradas se puede editar individualmente.              |
| Acacia dealbata                                                |             |                                                                      |
| ▲ <b>132629</b> 21/jul./2016                                   |             |                                                                      |
| Acacia dealbata                                                |             |                                                                      |
| ▲ 132628 21/jul./2016                                          |             |                                                                      |
| FCC       Aplicaciones Android       Powered by         Visi@n |             |                                                                      |

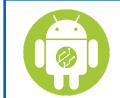

|               |             | *       | li ∰     | 86%    | 17:29    |
|---------------|-------------|---------|----------|--------|----------|
| 🧔 Salio       | da punto    | o limp  | io       |        | $\succ$  |
| Gestor residu | * 20L       |         |          |        |          |
| Gestor res    | siduos      |         |          |        |          |
| Fecha recog   | ida *       |         | Número   | docum  | nento    |
| 13/ene./2     | 2016 17:2   | 8:45    |          |        |          |
| Residuo *     |             |         |          |        |          |
| Ac. mineral   | Ac. vegetal | Aeroso  | Ap.el    | éctric | Baterías |
| 34            | 20          | 36      | 3        | 0<br>2 | 33       |
| Peso (Kg) *   |             | M       | étodo pe | so *   | -        |
|               | 00000       | 000 M   | edició   | n      |          |
| Observacion   | es          |         |          |        |          |
| Observac      | iones (O    | pciona  | al)      |        | Y        |
| Imagen        |             |         |          |        |          |
|               |             |         |          |        |          |
|               |             |         |          |        |          |
|               |             |         |          |        |          |
|               |             |         |          |        |          |
|               |             |         |          |        |          |
| ŕcč           | Aplicacio   | ones Ar | ndroid   | Power  | si@n     |

La pantalla FORMULARIO es la que nos permite captar o modificar la información relevante de cada elemento dado de alta.

Esta pantalla está formada por una serie de "componentes" que le aportan funcionalidad; Cada componente responde a la necesidad de informar de un dato concreto, y cada dato tiene una naturaleza distinta. Por eso los componentes son diferentes.

Cada aplicación (incluso cada acción dentro de la misma aplicación) puede tener una pantalla de formulario diferente, con más o menos componentes.

En las páginas siguientes detallamos cada componente, su utilidad y su uso.

Aunque sólo es obligatorio rellenar los componentes marcados con "\*", es importante tratar de recopilar una información completa. Esto nos permite realizar una gestión más eficaz y ofrecer una batería de datos más útiles. Para ello trate de informar de **todos los datos** que se requieren, aunque no estén marcados como obligatorios.

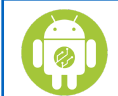

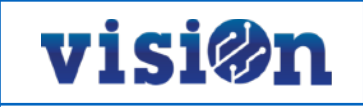

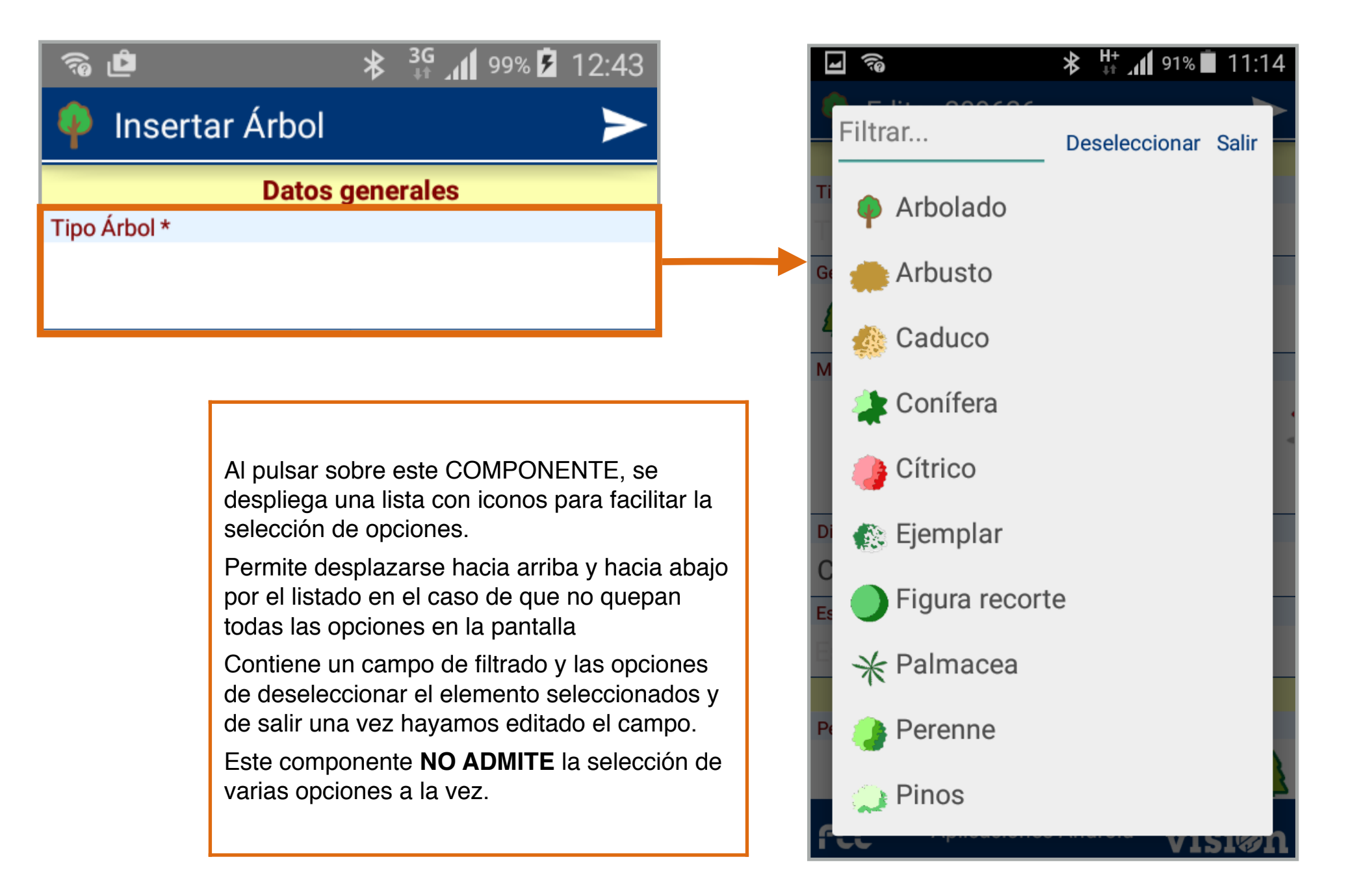

|                  | *    | 3G<br>+† 11 99 | 9% 🗲 | 12:43 |
|------------------|------|----------------|------|-------|
| 🌳 Insertar Árbol |      |                |      | >     |
| Datos            | gene | erales         |      |       |
| Tipo Árbol *     |      |                |      |       |
|                  |      |                |      |       |
| Gestión *        | Có   | digo           |      |       |
|                  | Co   | ódigo          |      |       |
|                  |      |                |      |       |

Este COMPONENTE permite editar un campo de texto con una única línea.

Al pulsar sobre el campo se despliega el teclado.

Podemos seleccionar si queremos que nos muestre sólo el teclado numérico o preferimos el teclado extendido. Esta opción es configuraba en función de la aplicación que estemos utilizando.

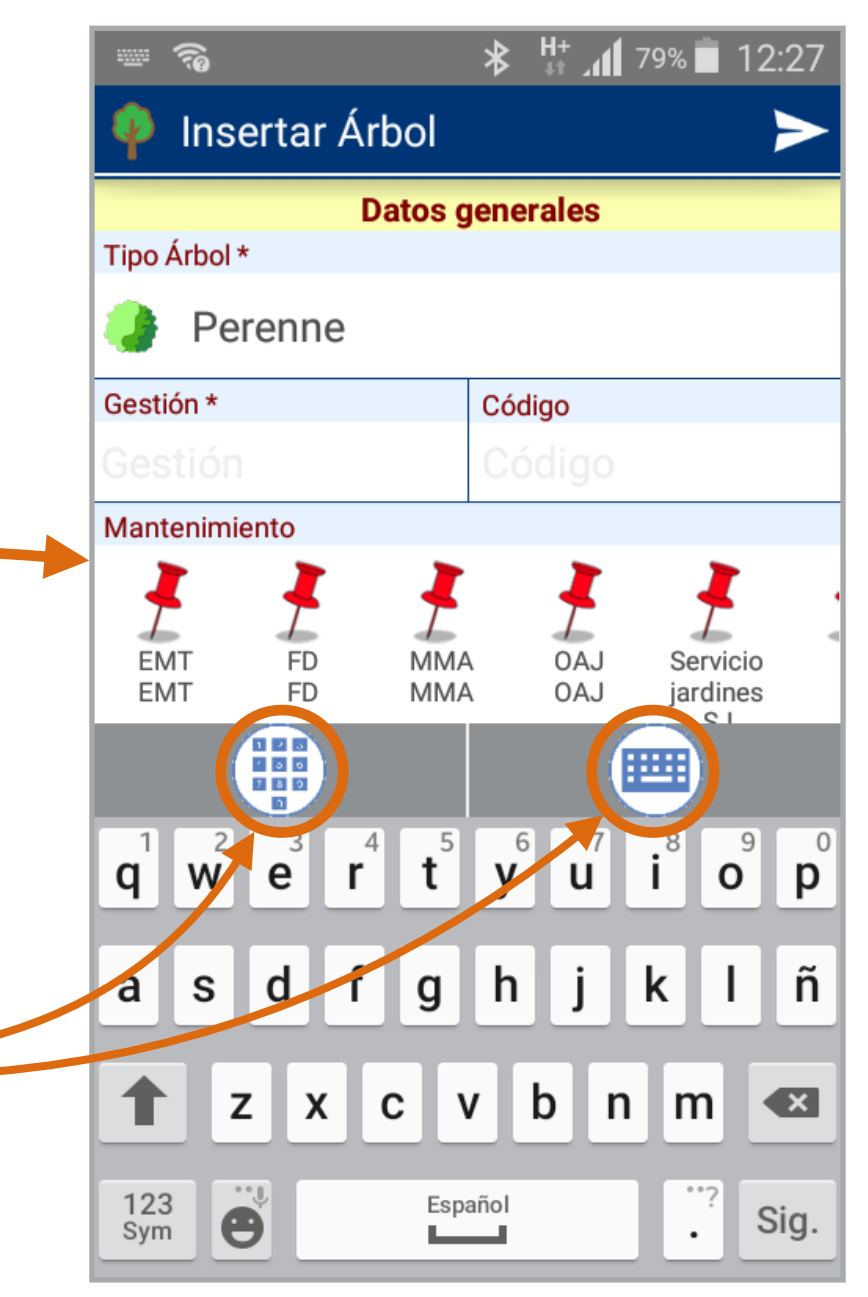

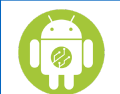

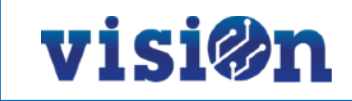

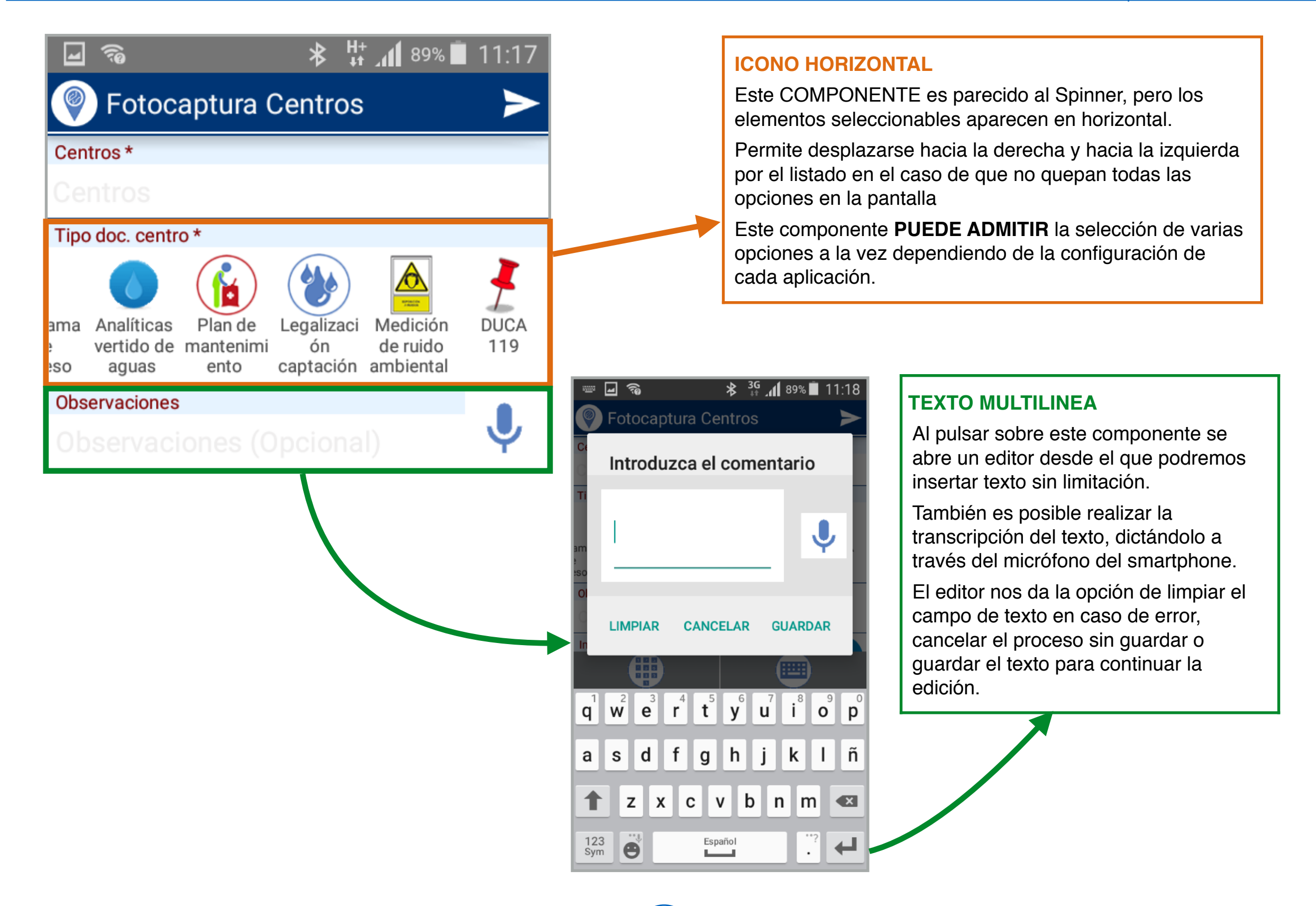

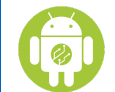

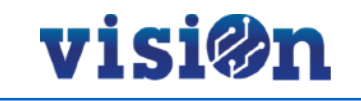

| Cliente *              |                |     |
|------------------------|----------------|-----|
| Cliente                |                |     |
| Hora Entrada *         | Peso Entrada * | Bas |
| 27/sept./2016 11:19:54 | 000000         | 1   |
| Hora Salida            | Peso Salida    | Bas |
| Hora Salida            | 000000         | 0   |
| Diferencia Horas       | Peso neto      |     |
| Automático             | Automático     |     |

#### **FECHA Y HORA**

Desde aquí podemos alimentar el campo de fecha y hora cuando es requerido (ATENCIÓN: En muchas ocasiones este campo es rellenado automáticamente por la aplicación; este componente sólo funciona cuando es el usuario el que debe rellenarlo).

Al pulsar sobre el campo se despliega la configuración de fecha y hora típica de Android.

| -             | Guardando (    | captura de pant | alla     |        |
|---------------|----------------|-----------------|----------|--------|
|               | <b>-</b> · · · | • 1             |          |        |
| Al<br>2       | 26             | ago.            | 2015     |        |
| Ve            | 27             | sept.           | 2016     |        |
| CI            | 28             | oct.            | 2017     |        |
| H:<br>2<br>H: | 10             | 19              |          | s<br>s |
| Di            | 11             | : 20            | AM       | )      |
| 01            | 12             | 21              | PM       |        |
|               | LIMPIAR        | CANCELAR        | GUARDAR  |        |
| fu            | -              |                 | ~ V151%) | n      |

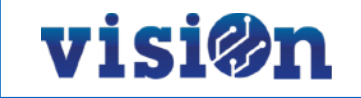

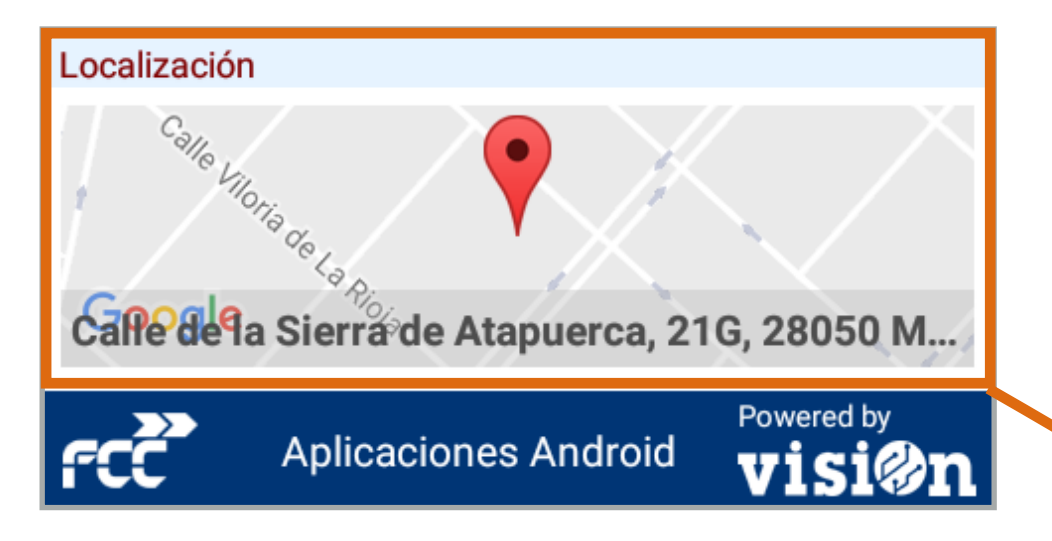

#### GPS

Utilizando el GPS incorporado en el smartphone, la aplicación sitúa al usuario en el entorno geográfico. La precisión del GPS puede variar dependiendo de la cobertura.

Si la edición está habilitada es posible informar manualmente de la ubicación pulsando sobre le componente y desplazando el mapa hasta la posición correcta; después pulsamos "enviar datos".

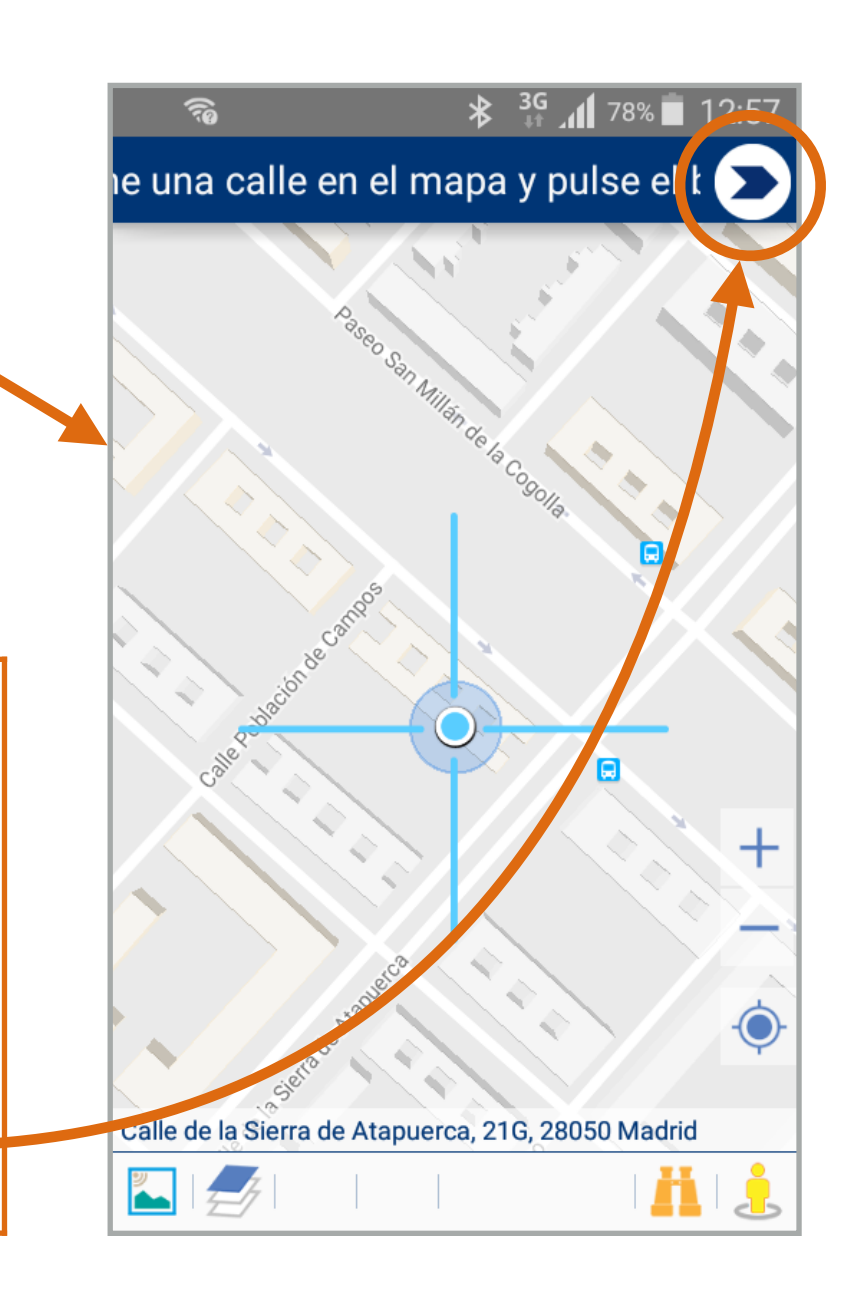

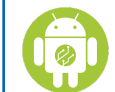

| <b>□</b> ?₀       | ⊁ 🔐 📶 88% 🔲 11:23 |
|-------------------|-------------------|
| Crear Contened    | dor 🗲             |
| Accesorios        |                   |
| 🗌 Pedal           | Boca Accesible    |
| Palanca Accesible |                   |
| Señalización      |                   |
| Corporativa       | Informativa       |
| Seguridad         |                   |
| Defectos          |                   |
| Pintadas          | Suciedad          |
| Cuerpo mal estado | Tapa mal estado   |
| Ruedas mal estado | Pedal mal estado  |
|                   |                   |
|                   |                   |
| estado            | Señalización      |
| Observaciones     |                   |
| Observaciones (Op | cional) 🦞 🌱       |
| Aplicaciones      | s Android visign  |

visi@n

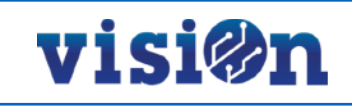

**3**G **1**3:18 **1**3:18 70 🚰 Entrada residuos **3**G ₄ 87% **1**1:28 ۲ گئ Albarán \* Fecha y Hora \* Filtrar... Deseleccionar Salir 27/sept./2016 13:18:29 2 Vehículo \* Residuo \*  $\Theta$  $\bigcirc$ Envases Orgánico Poda 15 12 vegetal Envases  $\bigcirc$ Cliente \* Resto 11 Al pulsar sobre este COMPONENTE, se despliega una TABLA con iconos para facilitar la selección de opciones. Contiene un campo de filtrado y las opciones de deseleccionar el elemento seleccionado y de salir una vez hayamos editado el campo. Este componente PUEDE ADMITIR la selección múltiple, dependiendo de la configuración de la aplicación.

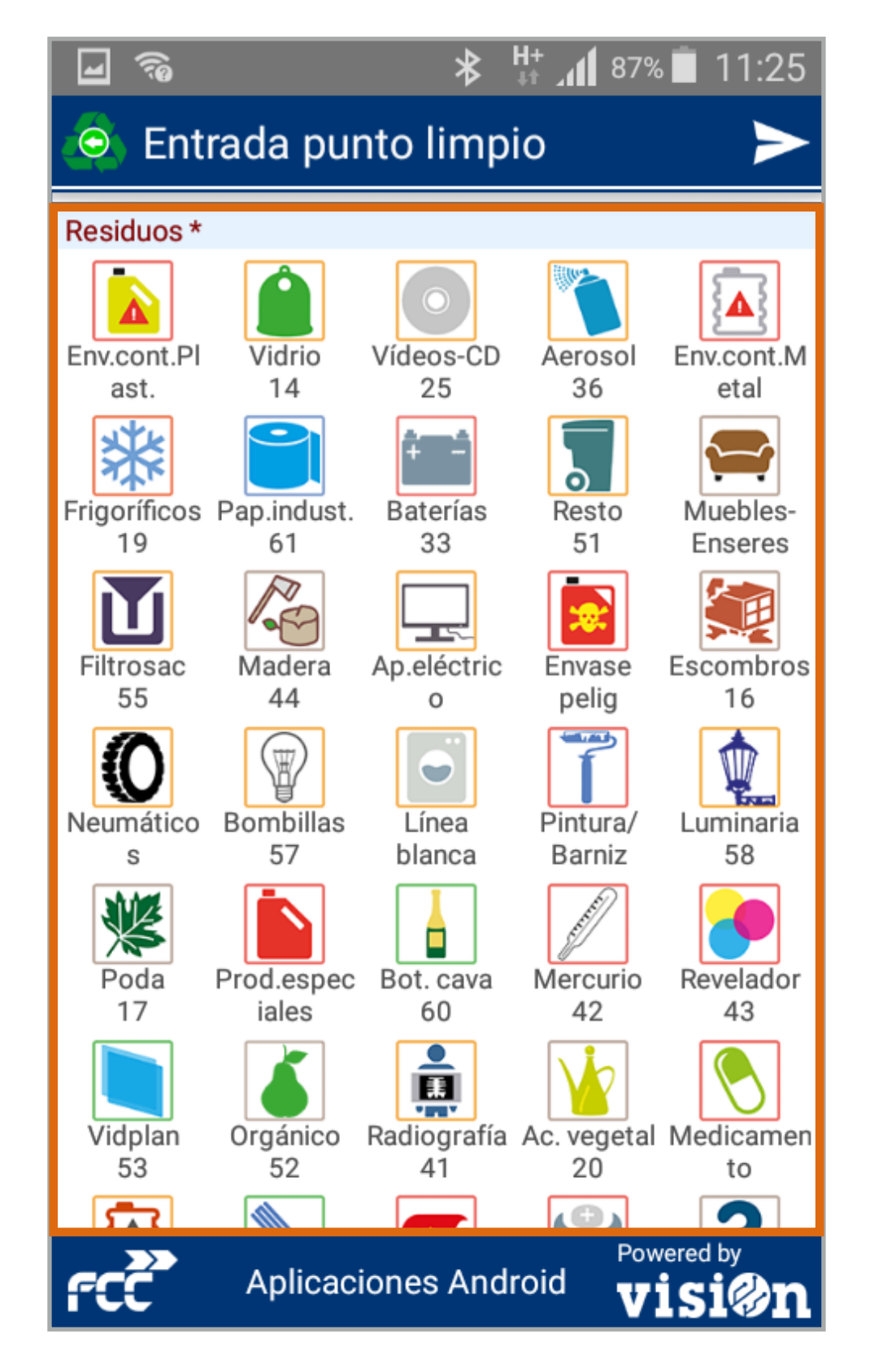

Este COMPONENTE muestra en la pantalla principal una TABLA con iconos para facilitar la selección de opciones.

visi@n

Permite desplazarse hacia arriba y hacia abajo por el listado en el caso de que no quepan todas las opciones en la pantalla del smartphone.

Según la configuración de la aplicación, este componente **PUEDE ADMITIR** la selección de varias opciones a la vez

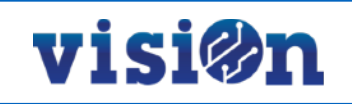

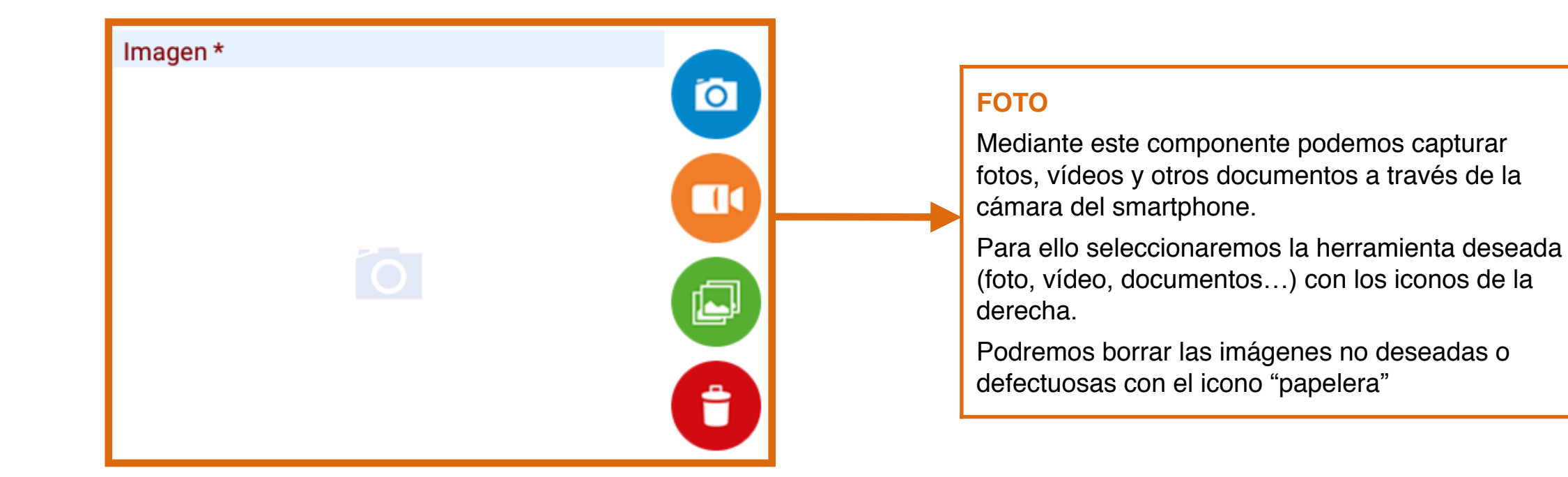

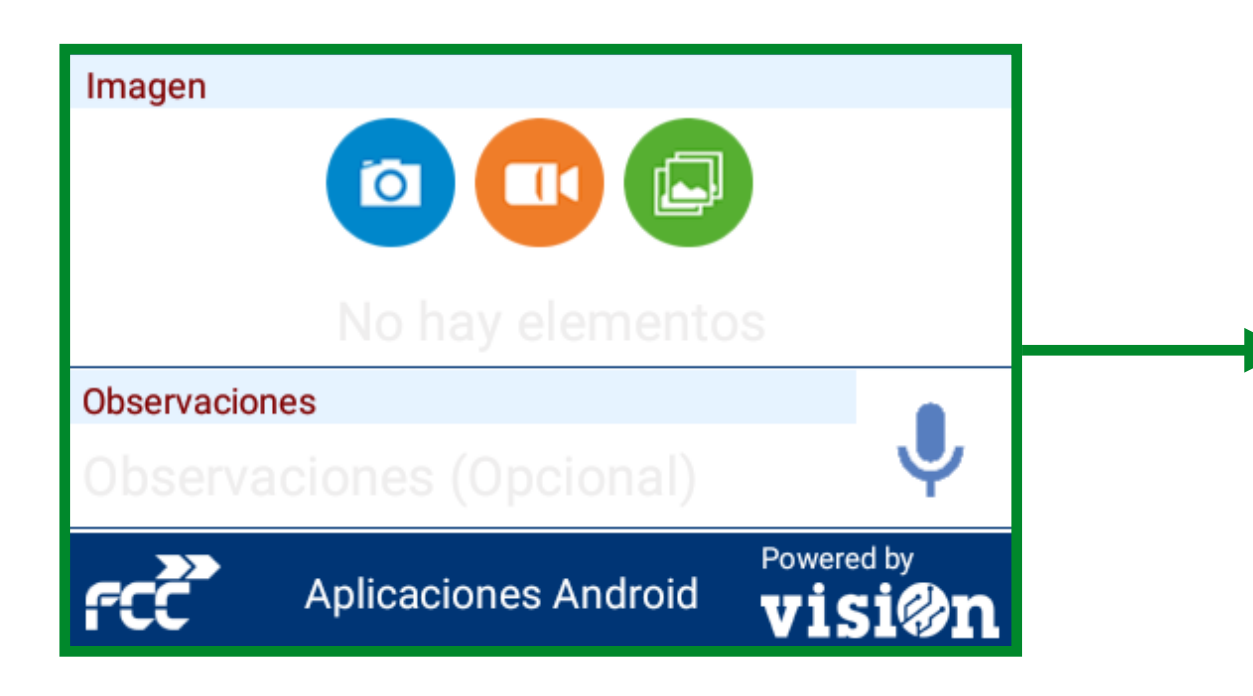

#### FOTO MÚLTIPLE

Este componente es virtualmente igual que el anterior. La única salvedad es que nos permite realizar la captura de varias fotos.

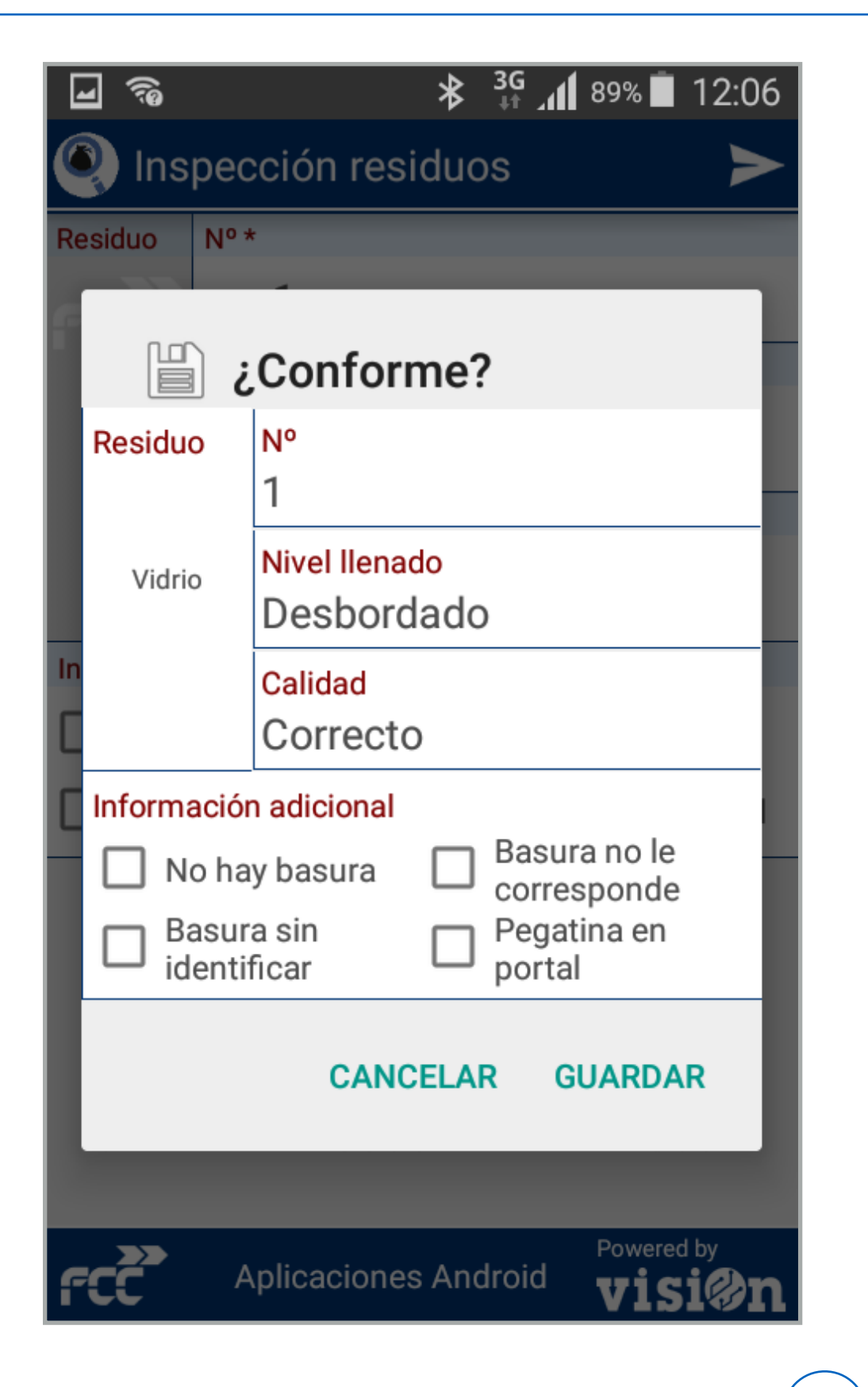

Cada vez que insertamos un elemento nuevo o editamos uno existente cambiando los datos, la aplicación nos muestra, antes de realizar los cambios, una pantalla de verificación.

Esta pantalla repite el formulario con los datos que hemos seleccionado, pero sin poder editarlos.

En caso de que algún dato sea erróneo, deberemos pulsar en "cancelar"; volveremos al formulario, donde corregiremos el error, y procederemos a verificar de nuevo todos los datos.

Cuando estemos seguros de que los datos seleccionados son correctos, pulsaremos en "guardar" y la nueva entrada se guardará en los servidores.

Es necesario insistir en la necesidad de verificar correctamente cada paso. Así se evitarán confusiones y no tendremos necesidad de editar más tarde las entradas erróneas para corregirlas.

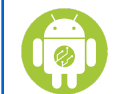

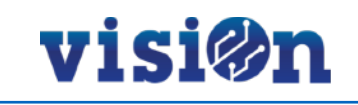

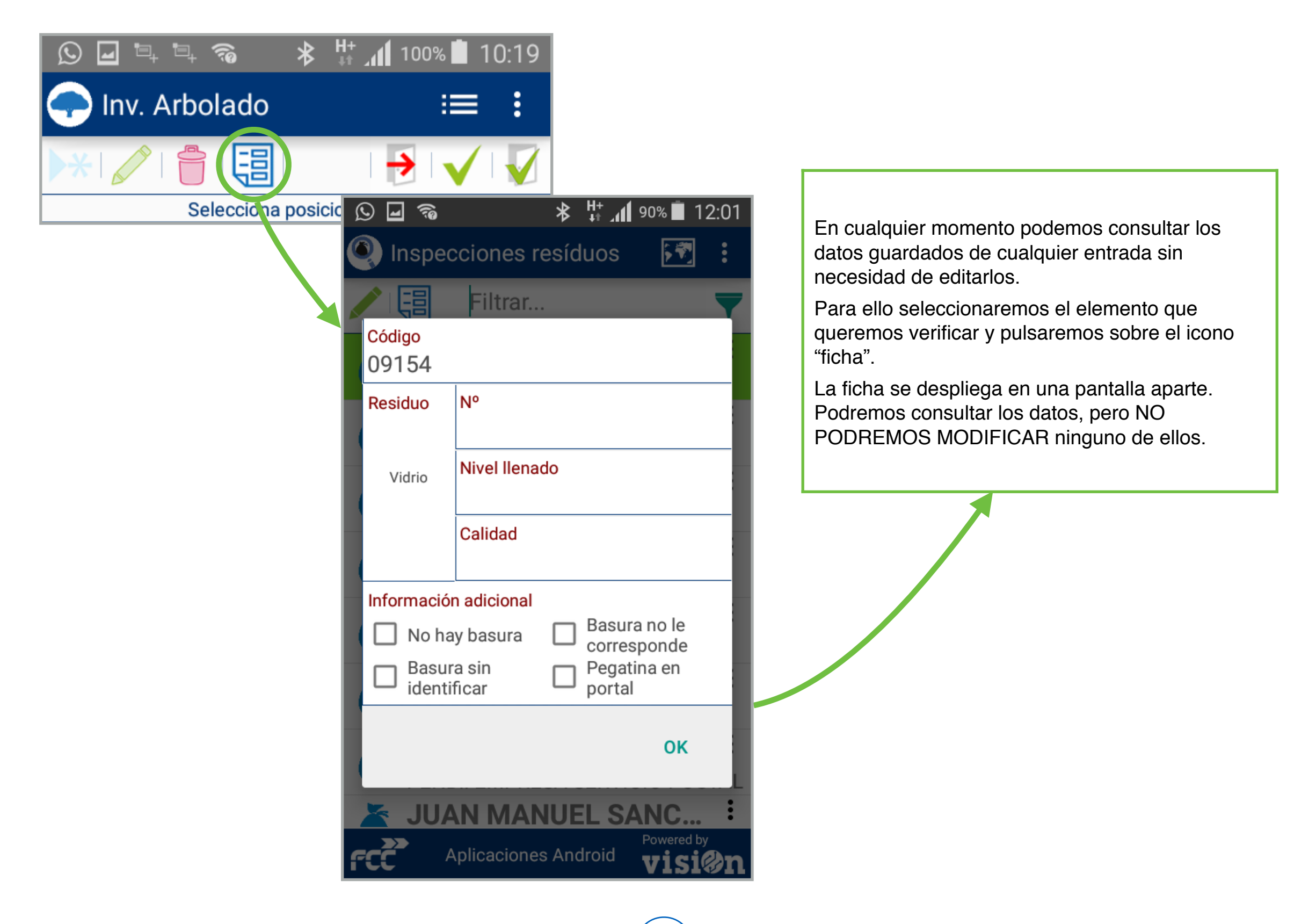

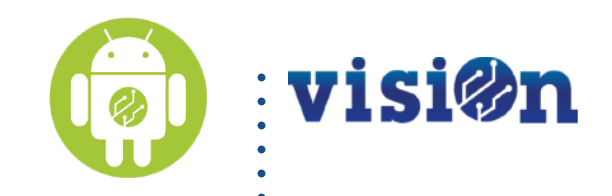

# Utilizando Ias Apps

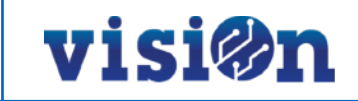

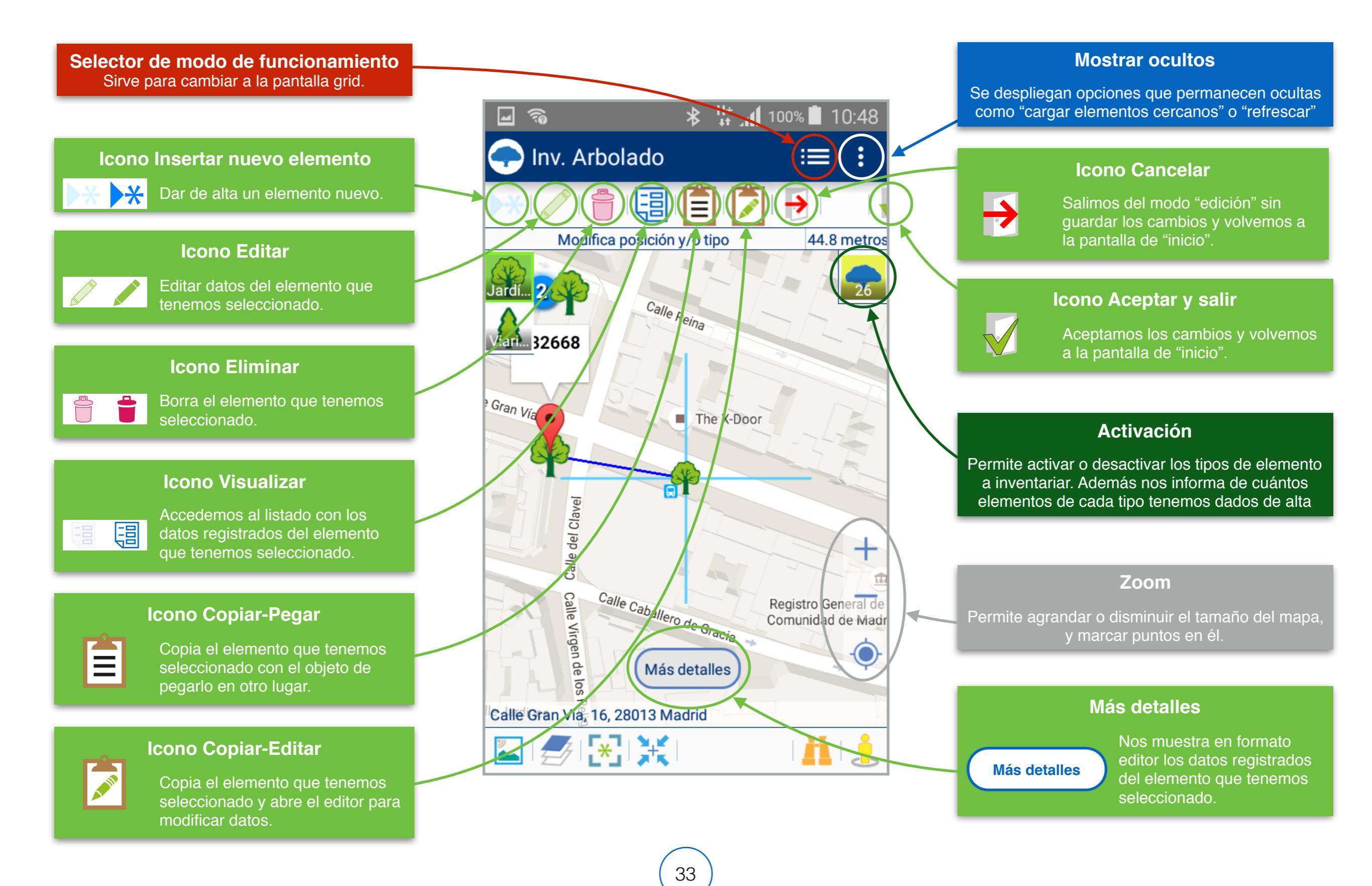

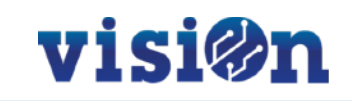

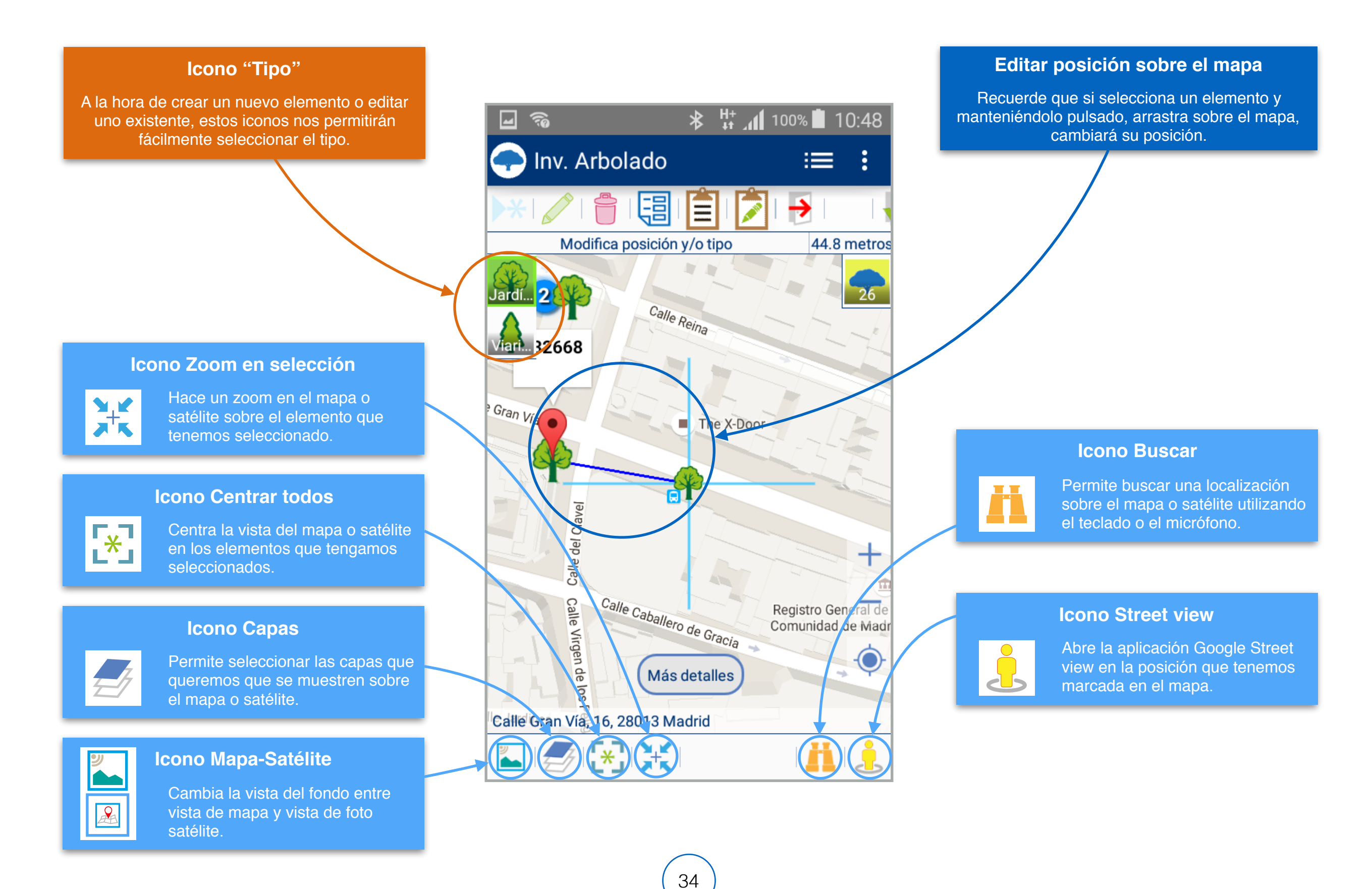

Apps Android • MANUAL DE USO • (pantalla MAPA) Crear NUEVO elemento I

## visi@n

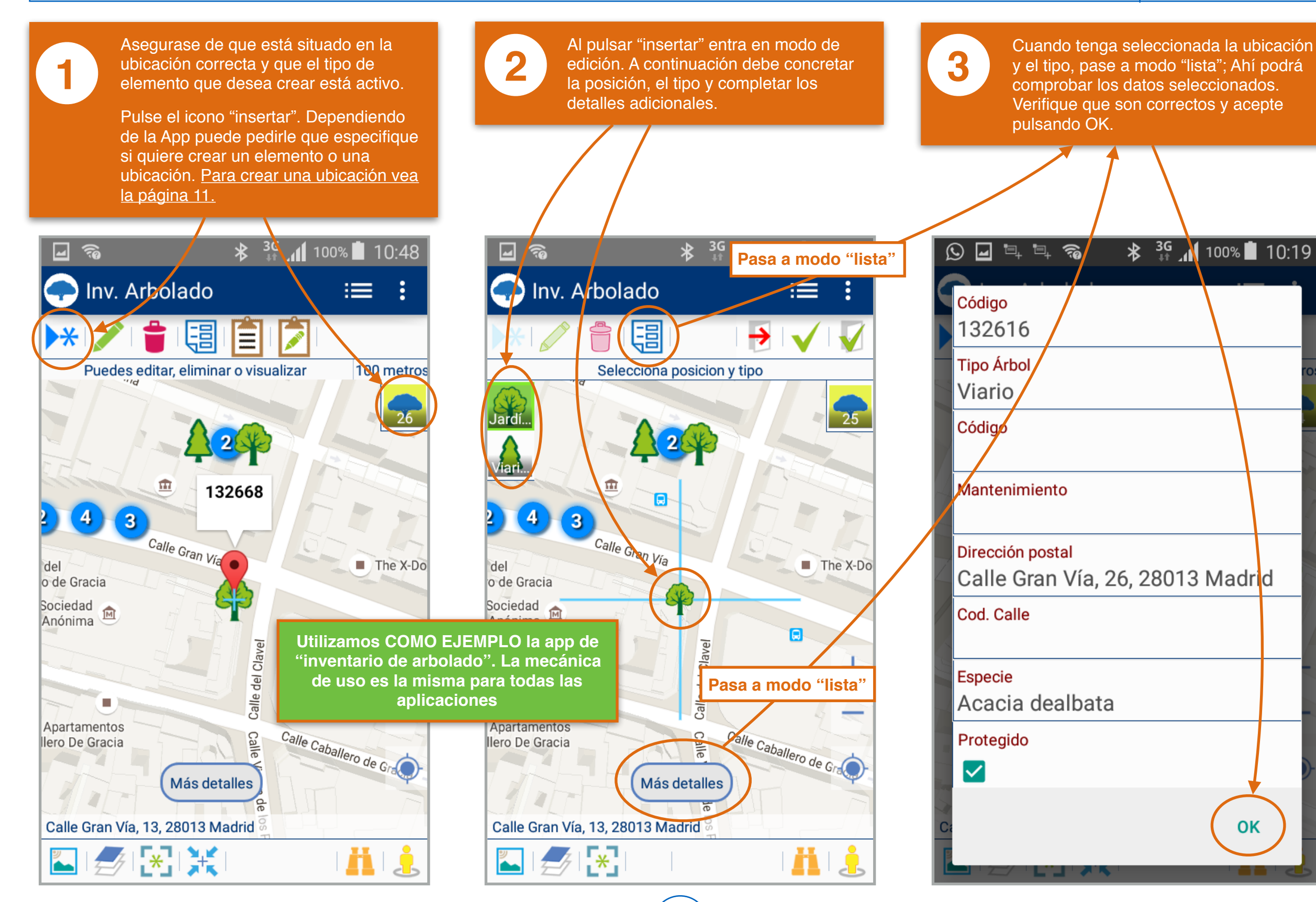

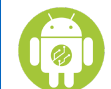

#### Apps Android • MANUAL DE USO • (pantalla MAPA) Crear NUEVO elemento II

## visi@n

\* 10:47

≔ :

The X-Do

H

ΟΚ

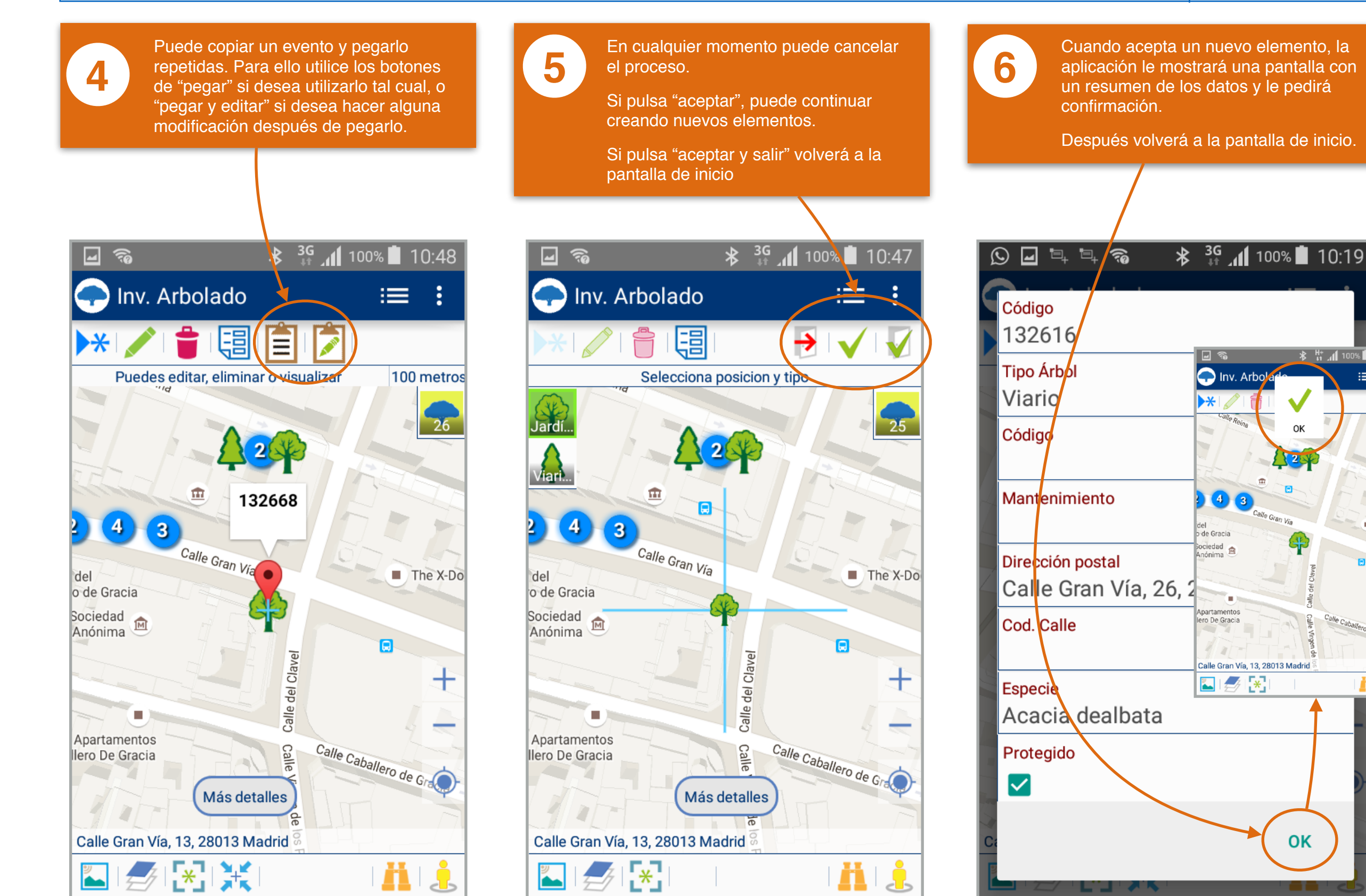

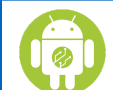

#### Apps Android • MANUAL DE USO • (pantalla MAPA) Crear NUEVA ubicación I

## visi@n

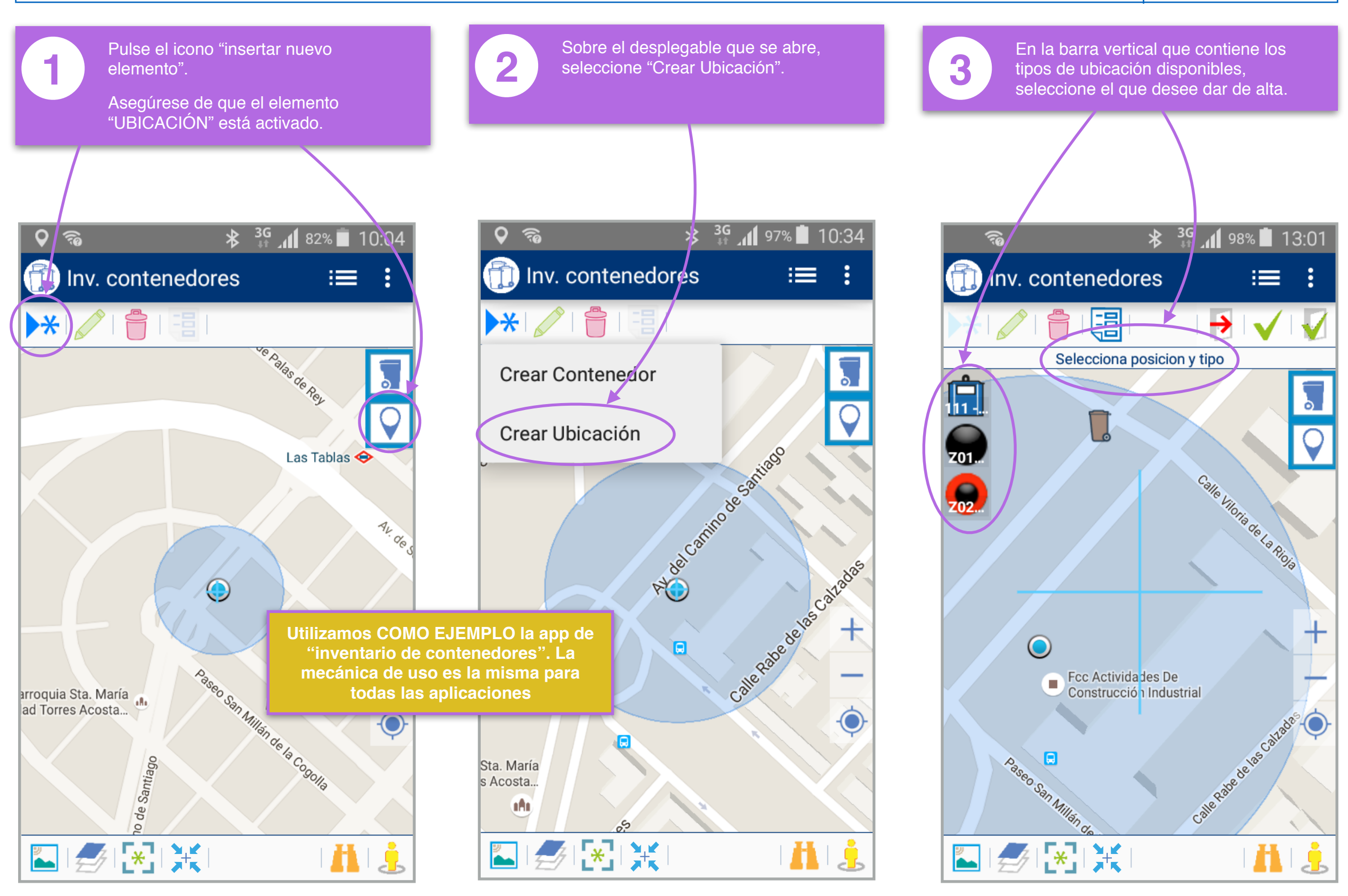

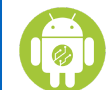

#### Apps Android • MANUAL DE USO • (pantalla MAPA) Crear NUEVA ubicación II

## visi@n

88.8 metros

281

101

8

a para

al menos

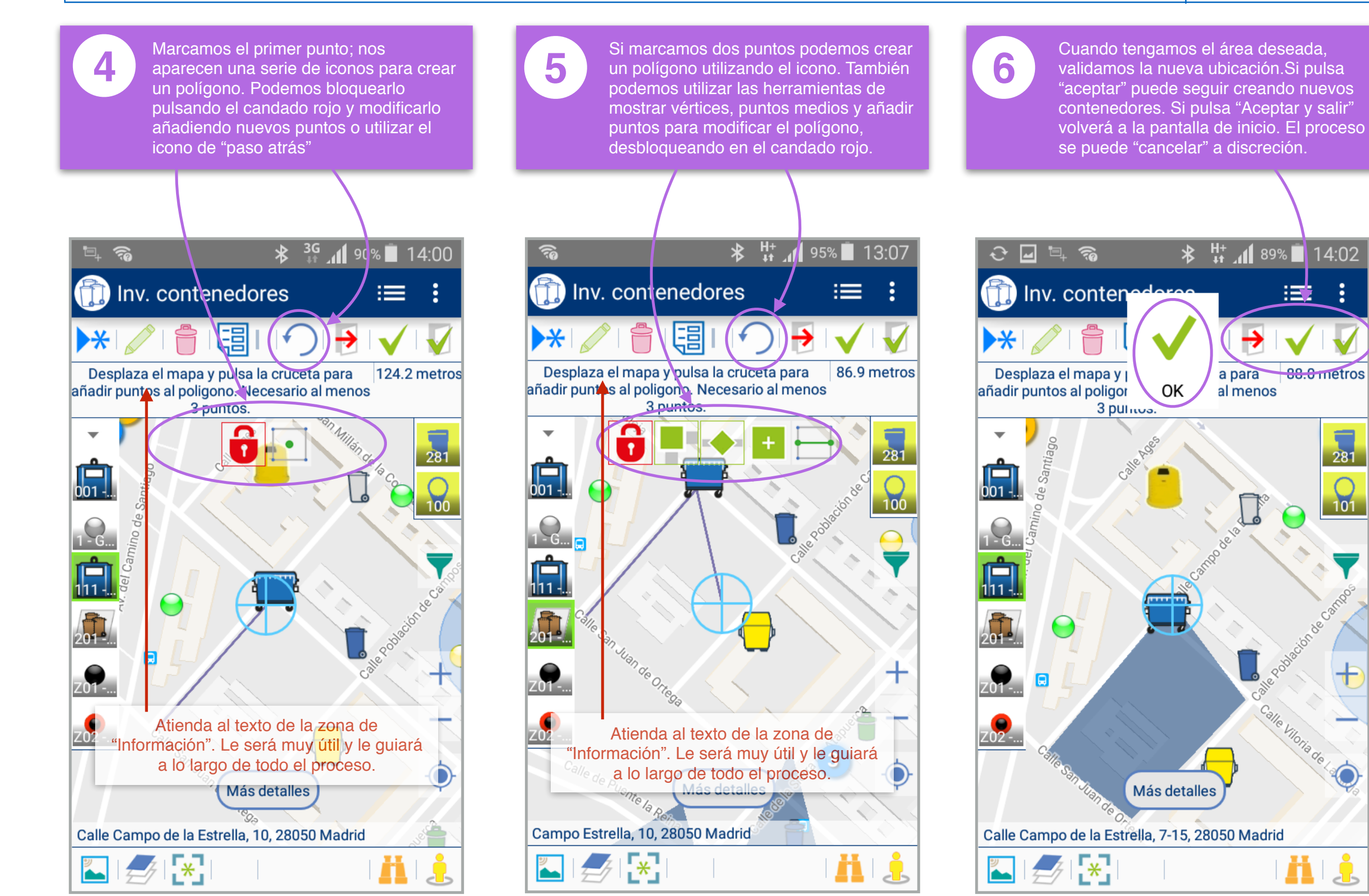

![](_page_37_Figure_4.jpeg)

![](_page_38_Figure_0.jpeg)

## visiØn

![](_page_38_Figure_2.jpeg)

![](_page_39_Figure_0.jpeg)

### 40)

![](_page_40_Figure_0.jpeg)

#### Apps Android • MANUAL DE USO • Trabajando sobre la pantalla LISTADO II

# visi@n

🖇 👫 📶 49% 🖥 10:51

**F** 

/sept./2016

OK

VIS

![](_page_40_Figure_3.jpeg)

![](_page_41_Picture_0.jpeg)

# Hardware homologado

![](_page_42_Picture_0.jpeg)

visi@n

| Lector NFC DISCOVERY MOBILE<br>Se trata de un lector de datos mediante NFC que se conecta al smartphone a través de bluetooth. | DISCOVERY MOBILE<br>L2 L1 PYR<br>O O O<br>F2 F1 OR<br>F5 FISCR ID |
|----------------------------------------------------------------------------------------------------|-------------------------------------------------------------------|
| Mini impresora bluetooth XXXXXX?                                                                                               |                                                                   |
| Lector NFC BTCOM-125                                                                                                    | TITESTORY 125HZ                                                   |